スルガ銀行 SURUGA bank

振込/振替

# ビジネスバンキング操作マニュアル

※実際の画面とは異なる場合がございますので、ご了承ください

スルガ銀行 2014/12/12

### 目次

| 1. | 新規振込先登録     | 1    |
|----|-------------|------|
| 2. | 振込          | 5    |
| З. | 振替          | . 17 |
| 4. | 取引状況照会・取消   | . 19 |
| 5. | 承認・否認       | . 23 |
| 6. | 振込先マスタ削除    | . 28 |
| 7. | 定期振込予約 契約申込 | . 30 |
| 8. | 定期振込予約 契約照会 | . 37 |

#### 1. 新規振込先登録

新規振込先の登録ができます

※代表メールアドレスの登録が無い場合、新規振込先登録はご利用いただけません 事前に登録を行なってください

※振込先の登録可能時間に制限がございます。詳しくは当社ホームページにてご確認ください

#### (1)新規振込先登録

① 新規振込先登録 をクリックしてください

※契約タイプにより登録できる振込先の件数は異なります (タイプ1:100件、タイプ2:500件、タイプ3:1000件)

| スルガ銀行 suru                                                                                                    | IGA bank                                                                                                    |                                                                   | 金利·相場 手数料 F | -AQ ログアウト      |
|----------------------------------------------------------------------------------------------------|----------------------------------------------------------------------------------------------------|-------------------------------------------------------------------|-------------|----------------|
| <ul> <li>商品・サービス 一覧● 振込</li> <li>▲ インデックス</li> <li>井 口座管理</li> <li>振込・振替</li> <li>振込</li> <li>振替</li> <li>取引状況照会・取消</li> <li>承認・否認</li> <li>振込先マスタ削除</li> <li>中定期振込予約</li> <li>4</li> </ul> | - 振替<br>入 - 振込先指定<br>送先指定 出金口座選択・金額入力<br>先を選択してください。<br>小振込先の登録すず新視振込先登録<br>いなっ能時間は振込先登録<br>氏規振込先登録<br>①<br>合振込・給与振込の振込先を指定<br>総合振込 給与 | 確認 完了<br>行は、翌営業日以降却ご「利用可能となります。<br>のボタンを選択してください。<br>命でご確認いただけます。 | 2014/10/3   | 27 13-21:28 現在 |
| + 外貨預金 ■ 3<br>1件力                                                                                                    | <b>録済の振込先を指定</b><br>N該当しました。                                                                                                    |                                                                   |             | 1-1件 / 1件中     |
| + 総合振込 No                                                                                                    | 振込先口座                                                                                                    | 受取人名                                                              | 振込先名称       | 操作             |
| + 給与振込 1                                                                                                    | スルガ銀行 東京支店<br>普通預金 2222222                                                                                                    | カ)スルガブッサン                                                         |             | 選択             |

#### (2) 振込先口座登録の入力

① 金融機関·支店を検索 をクリックし、振込先の金融機関と支店を指定してください (ポップアップ画面が表示されます)

| スルガ銀行                                                             | SURUGA bank                                 |                                    | 金利·相場 手数料 FAQ | ログアウト       |
|-------------------------------------------------------------------|---------------------------------------------|------------------------------------|---------------|-------------|
| <ul> <li>商品・サービス 一覧●</li> <li>ペ インデックス</li> <li>+ 口座管理</li> </ul> | 振込·振替 > 振込<br>振込先口座登録 - 入<br>振込先指定 振込先口座登録入 | カ<br>油 / 確認 / 完了                   | 2014/10/27    | 13:25:44 現在 |
| — 振込·振替                                                           | 登録する項目を入力してください。<br>振込先金融機関と振込先支店は          | 、それぞれボタンを押して検索してください。              |               |             |
| 振替 取引状況照会・取消                                                      | 振込元並開始展開 <u>必須</u><br>科目 <u>必須</u>          | 全部照照 支店を検索<br>● 普通預金 ○ 当座預金 ○ 貯蓄預金 |               |             |
| 東部・音認       振込先マスタ削除       ① 定期振込予約                               | □座番号 <u>必須</u><br>振込先名称(任意)                 | (10文字以内)                           |               |             |
| + 定期預金                                                            | << 戻る                                       | 確認                                 |               |             |

振込/振替

■金融機関の選択

### 【振込先金融機関を選択】(ポップアップ画面)

- ・振込先の金融機関を①最近の振込先、②主な金融機関から選択してください
- ・①・②で該当する金融機関が表示されていない場合は③金融機関種別を選択(任意)し、④漢字名検索また は⑤50 音検索から選択してください

| 金融機関の選択方法  | を確認し、該当のボタンをクリックしてください。                                                                                                    |
|------------|----------------------------------------------------------------------------------------------------|
| 最近の振込先 (1) |                                                                                                    |
| 主な金融機関 ⊘   | スルガ銀行                                                                                                    |
|            | みずIB銀行 三菱東京UFJ銀行 三井住友銀行                                                                                                    |
|            | 横浜銀行 静岡銀行 ゆうちょ銀行                                                                                                    |
| 金融機関種別 ③   | すべての金融機関 🗸                                                                                                    |
| 漢字名検索 (4)  | 選択<br>金融機関名(一部でも可)を入力してください。候補となる金融機関が10件まで表示されます。振込を行う<br>金融機関を選択し、「選択」ボタンをクリックしてください。<br>※ご希望の金融機関が表示されない場合は、続けて入力してください。                                                                                                    |
| 50音検索 (5)  | ア       カ       サ       タ       ナ       ハ       マ       ヤ       ラ       ワ         イ       キ       ジ       チ       ニ       ヒ       ミ       リ         ウ       ク       ス       ツ       ヌ       フ       ム       ユ       ル         エ       ケ       セ       テ       ネ       ヘ       メ       レ         オ       コ       ソ       ト       ノ       ホ       モ       ヨ       ロ         選択 |

### 【振込先支店名を検索】(ポップアップ画面)

・振込先の支店名を①最近の振込先、②漢字名検索または③50 音検索から選択してください

#### ■支店の選択

× 閉じる

× 閉じる

以下いずれかの方法で選択できます。該当のボタンをクリックしてください。

| 最近の振込先 | 1 |                                                                                                    |
|--------|---|----------------------------------------------------------------------------------------------------|
| 漢字名検索  | 0 | 選択<br>支店名(一部でも可)を入力してください。候補となる支店が10件まで表示されます。<br>振込を行う支店を選択し、「選択」ボタンをクリックしてください。<br>※ご希望の支店が表示されない場合は、続けて入力してください。                                                                                                    |
| 50音検索  | 3 | ア       カ       サ       タ       ナ       ハ       マ       ヤ       ラ       ワ         イ       キ       ジ       チ       二       ヒ       ミ       リ         ウ       ク       ス       ツ       ヌ       フ       ム       ユ       ル         エ       ケ       セ       テ       ネ       ヘ       メ       レ         オ       コ       ソ       ト       ノ       ホ       モ       ヨ       ロ         選択 |

〈〈戻る

②振込先の「科目」「口座番号」を入力してください

※振込先口座番号に相違がなければ、次画面に受取人名が表示されます

(一部金融機関や振込先の都合により受取人名が確認できない場合は、受取人名を入力してください) ③必要に応じて振込先名称を10文字以内で入力してください

④入力内容を確認し、よろしければ ※※ をクリックしてください

| スルガ銀行                     | SURUGA bank               |                               | 金利·特  | 相場 手数料 FAQ ログアウト       |
|---------------------------|---------------------------|-------------------------------|-------|------------------------|
| 商品・サービス   一覧♥<br>≪ インデックス | 」 振込·振替 > 振込<br>振込先口座登録 - | 入力                            |       | 2014/10/27 13:25:44 現在 |
| + 口座管理                    | 振込先指定の振込先口座               |                               |       |                        |
| — 振込·振替                   | していていていた。<br>振込先金融機関と振込先支 | .cv.v。<br>店は、それぞれボタンを押して検索してく | ください。 |                        |
| 振込                        | 振込先金融機関 必须                | <ol> <li>スルガ銀行</li> </ol>     | 変更:   | 金融機関・支店を検索             |
| 取引状況照会·取消                 | 振込先支店 必须                  | 東京支店                          | 変更: 支 | 店を検索                   |
| 承認・否認<br>振込先マスタ削除         | 科目 速度                     | □ ● 普通預金 ○ 当座預金 ○             | 貯蓄預金  |                        |
| 王定期振込予約                   | 口座番号 必须                   | 5555555                       |       |                        |
| + 定期預金                    | 振込先名称(任意)                 | (103                          | 文字以内) |                        |
| + 外貨預金                    | 《 戻る                      | 確                             | R (4  |                        |
|                           |                           |                               |       |                        |

#### (3) 振込先口座登録の確認

①登録する振込先の内容を確認してください
 ②内容に間違いがなければ、確認パスワードを入力してください
 ※確認パスワードの入力は、ソフトウェアキーボードをご利用ください
 ③入力内容を確認し、よろしければ ま行 をクリックしてください

| スルガ銀行        | SURUGA bank        |            | 金利・相場 手数料 FAQ ログアウト    |
|--------------|--------------------|------------|------------------------|
| 商品・サービス 一覧 🔹 | 振达·振替 > 振达         | 740 = 71   | 2014/10/27 13:29:10 現在 |
| 🙊 インデックス     | 振込先 山 坐 登 球        | - 確認       |                        |
| + 口座管理       | 振込先指定 振込先口         |            |                        |
| — 振込·振替      | 登録する振込先の内容を        | 籠烈してください。  |                        |
| 振込           | 振込先金融機関            | スルガ銀行      |                        |
| 振替           | 振込先支店              | 東京支店       |                        |
| 取引状況照会·取消    | 科目                 | 普通預金       |                        |
| 承認·否認        | 口座番号               | 5555555    | 0                      |
| 振込先マスタ削除     | 受取人名(力+)           | カ)スルガショウテン |                        |
| 田定期振込予約      | 据认失之称(任音)          |            |                        |
| + 定期預金       | TRESPONDATION TRAN |            |                        |
| + 外貨預金       | ■パスワード入力           |            |                        |
| + 総合振込       | 確認バスワード            | <b>必須</b>  |                        |
| + 給与振込       | 《 戻る               | 実行         | 3                      |

振込/振替

#### (4) 振込先口座登録の完了

振込先の登録が完了しました

①画面に表示されている「利用可能開始時刻」より、お振込手続が可能となります ※代表メールアドレス宛(メールアドレスの登録が複数ある場合は「大切なお知らせ」を受信する設定となっているアドレス全て)に、「振込先口座登録完了のお知らせ」が届きます

| スルガ銀行         | SURUGA bank                 |                        | 金利・相場   手数料   FAQ ログアウト |
|---------------|-----------------------------|------------------------|-------------------------|
| 商品・サービス 一覧    | ▲ 振込·振替 > 振込                | 2014/10/27 13:32:19 現在 |                         |
| 🐟 インデックス      | 振込先日座登球                     | - 完了                   |                         |
| + 口座管理        | 振込先指定 振込先口」<br>以下の振込先を登録しまし |                        |                         |
| — 振込·振替       |                             |                        |                         |
| 振込            | 登録日時                        | 2014年10月27日 13時32分18秒  |                         |
| 振替            | 利用可能開始時刻                    | 2014年10月28日 11時0分0秒    | 0                       |
| 取引状況照会·取消     | - 据汉朱-全部继用                  | フルガ銀行                  |                         |
| 承認・否認         |                             |                        |                         |
| 振込先マスタ削除      | 振込元支店                       | 果. 兄文. 店               |                         |
| 王定期振込予約       | 科目                          | 普通預金                   |                         |
| + 定期預金        | 口座番号                        | 555555                 |                         |
| 1. 51 (約25.4) | 受取人名(力ナ)                    | カ)スルガショウテン             |                         |
| ➡ 개頁限金        | 振込先名称                       |                        |                         |
| + 総合振込        |                             |                        |                         |

### (5)新規振込先登録状況の確認

登録済の振込先の一覧よりご確認いただけます ①操作の欄に ②「登録中」と表示されている場合、利用可能開始時刻前のため、お振込いただけません

| スルガ銀行 s                                          | 金利・相場   手数料   FAQ ログアウト |                                         |                               |         |                 |        |  |
|--------------------------------------------------|-------------------------|-----------------------------------------|-------------------------------|---------|-----------------|--------|--|
| 商品・サービス 一覧 🔹                                     | 振込                      | ·振替                                     |                               | 2014/10 | )/27 13:43:03 現 |        |  |
|                                                  |                         |                                         |                               |         |                 |        |  |
| + 口座管理                                           | 振                       |                                         |                               |         |                 |        |  |
| <b>拒</b> ;1, 拒共                                  | 振込                      | 先を選択してください。                             |                               |         |                 |        |  |
|                                                  | 新しし                     | 振込先への振込予約および振込実行                        | 引む、翌営業日以降にご利用可能となります。         |         |                 |        |  |
| 振込                                               | 新しし<br>※振               | )振込先の登録 1 新規振込先登録]6<br>込可能時間は振込先登録の完了画面 | Dボタンを選択してください。<br>でご確認いただけます。 |         |                 |        |  |
|                                                  | ■新                      | しい振込先を登録                                |                               |         |                 |        |  |
| 取られが加索・取用                                        | Ŧ                       | 后担据认失答辩                                 |                               |         |                 |        |  |
|                                                  | <b>^</b>                | TPALIBOZZ LE WK                         |                               |         |                 |        |  |
| 加立元マスク的時<br>一一一一一一一一一一一一一一一一一一一一一一一一一一一一一一一一一一一一 | ■総                      | 合振込・給与振込の振込先を指定                         |                               |         |                 |        |  |
|                                                  |                         | 総合振込 給与:                                | 振込                            |         |                 |        |  |
| + 定期預金                                           |                         |                                         |                               |         |                 |        |  |
| + 外貨預金                                           | ■登<br>2件ガ               | <b>脉済の振込先を指定</b><br>『該当しました。            |                               |         | 1-2(4 / 2(4     | ÷Ф     |  |
| + 総合振込                                           | No                      | 振込先口座                                   | 受取人名                          | 振込先名称   | 操作              |        |  |
| + 給与振込                                           | 1                       | スルガ銀行 東京支店<br>普通預金 2222222              | カ)スルガブッサン                     |         | 選択              |        |  |
| + 口座振替                                           | 2                       | スルガ銀行 東京支店<br>普通預金 5555555              | カ)スルガショウテン                    |         | 登録中             |        |  |
| + 住民税納付                                          |                         |                                         |                               |         | 1-2件 / 2件       | <br>:中 |  |

### 2. 振込

スルガ銀行本支店・他の金融機関の国内本支店にお振込いただけます ※登録済の振込先、総合振込・給与振込マスタに登録済の振込先からお振込いただけます 新規振込先への振込の場合は、あらかじめ「1.新規振込先登録」を行なってください (翌営業日の利用可能開始時刻以降、お振込ができます)

#### (1) 振込先指定

振込先の指定方法を選択します

①登録した振込先の一覧から振込先を選択する場合

⇒該当口座の 🧧 🦉 ジェクリックしてください・・・(2) – 1 ヘ

②総合振込の振込先から選択する場合

⇒ <sup>総合振込</sup>をクリックしてください・・・(2) - 2へ

③給与振込の振込先から選択指定する場合

⇒<sup>給与振込</sup>をクリックしてください・・・(2)-3へ

※管理者ユーザー、承認権限がある一般ユーザーの場合、新しい振込先(※1)へのお振込の際には、ご利 用ナンバーの入力が必要です

※承認権限がない一般ユーザーの場合、振込申請のお手続となるため、新しい振込先であっても、ご利用ナンバーの入力は不要です。その場合、承認者が振込承認を行なう際にご利用ナンバーの入力が必要となります

※登録中となっている振込先を選択することは出来ません。利用可能開始時刻をお待ちください

(※1)新しい振込先

新規振込先登録後、振込実績のない振込先(振込実績とは、お振込手続が正常に完了した実績のことです) お振込手続を行なっていない振込先または名義相違等によりお振込手続が完了しなかった振込先は振込実 績がない振込先(新規振込先)となります

| スルガ銀行        | Suru           | GA bank                                                     |                                                        | 金利・相場 手数料 | FAQ ログアウ         | ۲  |
|--------------|----------------|-------------------------------------------------------------|--------------------------------------------------------|-----------|------------------|----|
| 商品・サービス 一覧 🔹 | 振込             | ・振替                                                         |                                                        | 2014/1    | 0/27 13:43:03 現花 | Ŧ  |
| 🔦 インデックス     | 10K k          |                                                             |                                                        |           |                  | -  |
| + 口座管理       | 振;             |                                                             | 確認 > 完了                                                |           |                  |    |
| — 振込·振替      | 加心             | 元では進行してくためい。                                                |                                                        |           |                  |    |
| 振込           | 新しい<br>新しい     | 1振込先への振込予約および振込実行<br>1振込先の登録は「新規振込先登録」の<br>込可能時間は振込先登録の完て画面 | 計は、翌営業日以降にご利用可能となります。<br>のボタンを選択してください。<br>でご確認したどけます。 |           |                  |    |
| 振替           |                |                                                             |                                                        |           |                  |    |
| 取引状況照会•取消 🏹  | ■新             | しい振込先を登録                                                    |                                                        |           |                  |    |
| 承認·否認        | ŧ              | f規振込先登録                                                     |                                                        |           |                  |    |
| 振込先マスタ削除     | <b>111</b> 525 | 今年3、965年37万年34天长七字                                          |                                                        |           |                  |    |
| ① 定期振込予約     | 46             |                                                             |                                                        |           |                  |    |
| + 定期預金       |                |                                                             |                                                        |           |                  |    |
| + 外貨預金       | ■登<br>2件ガ      | <b>録済の振込先を指定</b><br>該当しました。                                 |                                                        |           | 1-2件 / 2件中       | Þ  |
| + 総合振込       | No             | 振込先口座                                                       | 受取人名                                                   | 振込先名称     | 操作               | T  |
| ┿ 給与振込       | 1              | スルガ銀行 東京支店<br>普通預金 2222222                                  | カ)スルガブッサン                                              |           | 選択               | ]① |
| + 口座振替       | 2              | スルガ銀行 東京支店<br>普通預金 5555555                                  | カ)スルガショウテン                                             |           | 登録中              |    |
| + 住民税納付      | -              |                                                             |                                                        |           | 1-2件 / 2件中       | Þ  |

#### (2) -1 出金口座選択・金額入力(登録済の振込先を指定した場合)

①出金口座を選択してください

- ②依頼人名は変更可能です ③電話番号は変更可能です
- ④(1)-①で選択した振込先の口座と受取人名を確認してください
- ⑤振込限度額の範囲内(5,000万円を上限としてお申込時にお決めいただいた金額※店頭窓口で変更いただけます)で振込金額を入力してください
- ⑥振込手数料を先方負担で振り込む場合は、"手数料を差し引いて振り込む"をチェックしてください
- ⑦振込予約をする場合は"振込日を指定する"をチェックし、振込日を選択してください
- (他行あての場合:30 営業日先まで、本支店あての場合:30 日先まで)
- ⑧振込先から依頼人番号を指定されている場合は入力してください(1.依頼人番号2.依頼人名の順で振込先に通知されます)※入力可能記号 ¥「」,.()-/-(すべて半角)

⑨振込の内容について、10文字以内でメモすることができます(取引状況照会に表示されます)

- ⑩入力内容を確認し、よろしければ 確認 をクリックしてください
  - 「振込内容の確認」・・・「承認権限がある場合」新規振込先(3)-1、振込実績のある振込先(3)-2 へ 「承認権限がない場合」(3)-3 へ

### スルガ銀行 SURUGA bank

| ・サービス 一覧               | 振込·振替                    | 2014/10/27 13:47:09 現右                                                                        |
|------------------------|--------------------------|-----------------------------------------------------------------------------------------------|
| インデックス                 | 振込-出金口函                  | 至選択・金額入力                                                                                      |
| 口座管理                   | 振込先指定〉【出金口               | 産選択・金額入力 > 確認 >   完了                                                                          |
| 振ìλ·振恭                 | 必要事項を入力してくだ              | du.                                                                                           |
|                        | 1)出金口座を選択して              | てください。                                                                                        |
|                        | 出金口座                     | <ul> <li>▲須 ● 東京支店 普通預金 1111111</li> </ul>                                                    |
|                        | -                        | ○ 東京支店 当座預金 4444444                                                                           |
| 42514A次照云•42月<br>柔和 不知 | - 依頼人名                   | 必須 カンスルガショウジ                                                                                  |
|                        | -                        | (全角力ナ、英大文字、数字、スペースおよび次の記号,.「J()/¥-)                                                           |
| 版込たマスタ削除               |                          | ※変更する場合は入力してください。(全角40文字以内)                                                                   |
| 定期相關人口律可               | 電話番号                     | 业须 0120 - 123 - 456 (半角数字)                                                                    |
| 定期預金<br>               |                          | ※変更する場合は入力してください。                                                                             |
| 外貨預金                   | 2)振込先を確認してく              | ださい。                                                                                          |
| 総合振込                   | 振込先口座                    | スルガ銀行 東京支店 普通預金 2222222                                                                       |
| 給与振込                   | 受取人名                     | カ)スルガブッサン                                                                                     |
| 口座振替                   | 3)振込金額を入力して              | てたさい。                                                                                         |
| 住民税納付                  | 振込金額                     | 逐漸 10000 円                                                                                    |
| 超全,这種料全机;这             |                          | ※振込限度額: 50,000,000円/1日あたり                                                                     |
| 17632 011211212122     |                          | ■ 手数料を差し引いて振り込む場合はチェックしてくたさい。                                                                 |
| 外国送金                   |                          | ※ 振込手数料か優遇されているお各様について、手数料を差しらいて振り込む場合、振込手数料は<br>通常手数料となり、 優遇されません。 (法人のお客さまは振込手数料の優遇はございません) |
| 利用者管理                  |                          | 手数料、優遇条件について                                                                                  |
| メール通知サービス              |                          | 個人のお客さまはこちら<br>法人のお客さまはこちら                                                                    |
| セキュリティ設定               | 4)振込日などを入力し<br>※本日の振込みの場 | , <b>てください。</b><br>全 据込日の入力は不要です。                                                             |
|                        | 振込指定日                    | → MACELON 0 NO + 2 × 200 □ 振込日を指定する                                                           |
|                        |                          | ※振込予約の場合は、必ず振込日を指定してください。                                                                     |
|                        | 依頼人番号                    | 1234567890 (半角英数10文字以内)                                                                       |
|                        |                          |                                                                                               |
|                        | XŦ                       | 売掛金テスト  (10文字以内)                                                                              |

### (2) - 2 総合振込の振込先の中から振込先を指定する場合

①ご希望の振込先が含まれている総合振込先グループを選択します

| スルガ銀行       | SURUGA bank |                  |          |      | 金利・相場   手数料   FAQ ログアウト |
|-------------|-------------|------------------|----------|------|-------------------------|
| 商品・サービス 一覧・ | 振込・振替       | グルニゴ源坦           |          |      | 2014/10/27 13:58:06 現在  |
| 🙊 インデックス    |             |                  |          |      |                         |
| + 回座管理      | 「必想の振いせたみま  |                  | +1 .     |      |                         |
| — 振込·振替     | こ布室の振込元を含む  | 1瓶込光クルーフを選択してくたく | 26 %     |      |                         |
| 振込          | ■総合振込先グル〜   | -J               | ()<br>() |      |                         |
| 振替          | グループ番号      | 振込先グループ名         | 振込先登錄数   | 操作   |                         |
| 取引状況照会·取消   | 0001        | テスト              | 3        | (選択) | 0                       |
| 承認·否認       | 0002        | 駿河商事             | 5        | 選択   |                         |
| 振込先マスタ削除    | 0003        | 駿河金属             | 8        | 選択   |                         |
| 田定期振込予約     |             |                  |          |      | 5                       |
| + 定期預金      | (( 庆句       |                  |          |      |                         |

### ②振込先口座を 選択 してください

③下記に該当する場合、 選択 ボタンは表示されません

- ・名義相違等でエラーとなり、お振込が正常に完了していない振込先
- ・総合振込マスタに登録後、総合振込での振込実績がない振込先(新規振込先)
- ※ 選択 ボタンが表示されない振込先へお振込を行ないたい場合
  - ・総合振込でのお振込を完了させてください(エラーとならずお振込が正常に完了する必要があります)
  - ・総合振込マスタを使用しない場合は、新規振込先登録を行なった後、翌営業日の利用開始可能時間以降 に(1)—①の手続を行なってください

| スルガ銀行                | SURU           | GA bank                     |                | 金利·相場 手数料 | FAQ ログアウト         |  |  |
|----------------------|----------------|-----------------------------|----------------|-----------|-------------------|--|--|
| 商品・サービス 一覧           | 振込             | · <sup>振替</sup><br>入一振込先口座谮 | 祝              | 2014/1    | 10/27 13:58:45 現在 |  |  |
| ▲ インテックス             | 振              | 2.先グループ選択 振込先に              | □座選択           |           |                   |  |  |
| + 口座管理<br>- 振込・振替    | 振达的            | 振込先口座を選択してください。             |                |           |                   |  |  |
| 振込                   | グル             | ーブ名                         | 0001 テスト       |           |                   |  |  |
| 振替                   | <b>.</b> \$2:- | 今据认失口应                      |                |           |                   |  |  |
| 取引状況照会·取消            |                |                             |                |           | 1-3件/3件中          |  |  |
| 承認・否認                | No.            | 振込先口座                       | 受取。            | 人名        | 操作                |  |  |
| 振込先マスタ削除<br>① 定期振込予約 | - 1            | スルガ銀行 清水支店<br>当座預金 6666666  | カ)スルガブッサン      |           | 選択                |  |  |
| + 定期預金               | 2              | スルガ銀行 東京支店<br>普通預金 0000000  | カ)スルガコンサンケイリブ  |           | 実績なし              |  |  |
| + 外貨預金               | 3              | 三井住友銀行 上野支店<br>普通預金 3333333 | カ)スルガキンゾクコウギョウ |           | 選択                |  |  |
| + 総合振込               |                | <b>=</b> 2                  |                |           | 1-3件 / 3件中        |  |  |
| + 給与振込               | _ <<           | 天<br>う<br>し                 |                |           |                   |  |  |

③依頼人名は変更可能です

④電話番号は変更可能です

⑤振込先口座と受取人名を確認してください

⑥振込限度額の範囲内(5,000万円を上限としてお申込時にお決めいただいた金額 ※店頭窓口で変更いただけます)で振込金額を入力してください

⑦振込手数料を先方負担で振り込む場合は、"手数料を差し引いて振り込む"をチェックしてください

⑧振込予約をする場合は"振込日を指定する"をチェックし、振込日を選択してください

(他行あての場合:30営業日先まで、本支店あての場合:30日先まで)

⑨振込先から依頼人番号を指定されている場合は入力してください(①依頼人番号②依頼人名の順で振込先に通知されます) ※入力可能記号 ¥「」,.() - /-(すべて半角)

⑩振込の内容について、10文字以内でメモすることができます(取引状況照会に表示されます)

⑪入力内容を確認し、よろしければ 産業 をクリックしてください

「振込内容の確認」・・・(3) - 4 へ

| スルガ銀行                                           | SURUGA bank               | 金利·相場   手数料   FAQ ログアウ                   |
|-------------------------------------------------|---------------------------|------------------------------------------|
| ・サービス 一覧 🔹                                      | 振込·振替                     | 2014/10/27 14:03:24 現紀                   |
| インデックス                                          | 振込-出金口座                   | ē選択·金額入力                                 |
|                                                 | 振込先指定と出金口                 | 産選択・金額入力 確認 完了                           |
|                                                 | 必要事項を入力してくだ               | du.                                      |
| 振达·振替                                           | 1)出金口座を選択して               | てください。                                   |
| āi∆                                             | 出金口座                      | 必須 ● 東京支店 普通預金 1111111                   |
|                                                 |                           | ○ 東京支店 当座預金 4444444                      |
| X514天)尤照会·取)自                                   | 依頼人名                      | 必須 (力)スルガショウジ                            |
| NBC・11BC<br>=================================== |                           | (全角力ナ、英大文字、数字、スペースおよび次の記号,.「」()/¥-)      |
| 10元(人)10月7年                                     |                           | ※変更する場合は入力してください。(全角40文字以内)              |
|                                                 | 電話番号                      | 返須 0120 - 123 - 456 (半角数字)               |
| 定期預金                                            |                           | ※変更する場合は入力してください。                        |
| 外貨預金                                            | 2)振込先を確認してく               | ださい。                                     |
| 総合振込                                            | 振込先口座                     | スルガ銀行 清水支店 当座預金 6666666                  |
| 給与振込                                            | 受取人名                      | カ)スルガブッサン                                |
| □座振替                                            | 3)振込金額を入力して               | てたさい。                                    |
| 住民税納付                                           | 振込金額                      | 遊煮 10000 円                               |
| 税金·各種料金払込                                       |                           | ※振込限度額: 50,000,000円/1日あたり                |
| hi 🖽 `¥                                         |                           | □ 手数料を差し引いて振り込む場合はチェックしてください。            |
|                                                 |                           | ※施込手数料が優遇されません。(法人のお客さまは振込手数料の優遇はございません) |
| 利用者管理                                           |                           | 手数料、優遇条件について                             |
| メール通知サービス                                       |                           | 通入のお客さまはこちら                              |
| セキュリティ設定                                        | 4)振込日などを入力し<br>※本日の振込みの場: | <b>、てください。</b><br>会、振込日の入力は不要です。         |
|                                                 | 振込指定日                     | □ 振込日を指定する 🗸                             |
|                                                 |                           | ※振込予約の場合は、必ず振込日を指定してください。                |
|                                                 | 依頼人番号                     | 1234567890 (半角英数10文字以内)                  |
|                                                 | ХŦ                        | 売掛金テスト  (10文字以内)                         |
|                                                 |                           | ※振込先には通知されません。                           |

### (2) -3 給与振込の振込先の中から振込先を指定する場合

①ご希望の振込先が含まれている給与振込先グループを選択します

| スルガ銀行        | SURUGA bank |                  |               |    | 金利·相場 | 手数料 FAC    | ログアウト       |
|--------------|-------------|------------------|---------------|----|-------|------------|-------------|
| 商品・サービス 一覧 🔹 | 振込·振替       | 17               |               |    |       | 2014/10/27 | 14.11:02 現在 |
| ጵ インデックス     | 振心一振心先      | クルーフ選択           |               |    |       |            |             |
| + 口座管理       | 振込先グループ選択   | > 振込先口座選択        | 4403          |    |       |            |             |
| — 振込·振替      | ご希望の振込先を含む  | ご振込先グループを選択してくだる | さい。           |    |       |            |             |
| 振込           | ■給与振込先グルー   | ープ               |               |    | 2     |            |             |
| 振替           | グループ番号      | 振込先グループ名         | 振込先登錄数        | 操作 |       |            |             |
| 取引状況照会·取消    | 0001        | 給与               | 2             | 選択 | 1     |            |             |
| 承認・否認        | 0002        | 駿河金属工業社員         | 1             | 選択 | 2     |            |             |
| 振込先マスタ削除     |             |                  | <u>h</u> . () |    | 1     |            |             |
| 田定期振込予約      | 1000        |                  |               |    |       |            |             |

②振込先口座を 選択 してください

③下記に該当する場合、
「選択」ボタンは表示されません

- ・名義相違等でエラーとなり、お振込が正常に完了していない振込先
- ・給与振込マスタに登録後、給与振込での振込実績がない振込先(新規振込先)
- ※ 選択 ボタンが表示されない振込先へお振込を行ないたい場合
  - ・給与振込でのお振込を完了させてください(エラーとならずお振込が正常に完了する必要があります)
     ・給与振込マスタを使用しない場合は、新規振込先登録を行なった後、翌営業日の利用開始可能時間以降 に(1)—①の手続を行なってください

| スルガ銀行      | SURU | GA bank                    |                                           | 金利・相場 手数料  | FAQ ログアウト       |  |  |
|------------|------|----------------------------|-------------------------------------------|------------|-----------------|--|--|
| 商品・サービス 一覧 | 振込   | •振替                        |                                           | 2014/10.   | /27 14:11:42 現在 |  |  |
| 🕿 インデックス   | 振之   | └─ 振込先口座選                  | 択                                         |            |                 |  |  |
| + □座管理     | 振    | 振込先グループ選択                  |                                           |            |                 |  |  |
| - 振込·振替    | 振达的  | も口座を選択してください。              |                                           |            |                 |  |  |
| 振込         | グル   | グループ名 0001 給与              |                                           |            |                 |  |  |
| 振替         | - £0 | ち乍り生口広                     |                                           |            |                 |  |  |
| 取引状況照会·取消  |      | 子派公元日在                     |                                           |            | 1-2件 / 2件中      |  |  |
| 承認·否認      | No   | 振込先口風                      | ¥                                         | 受取人名       | 操作              |  |  |
| 振込先マスタ削除   | 1    | フルガ銀行 東京支店                 | ±<br>==================================== | Scritt and |                 |  |  |
| 田定期振込予約    | - /  | 普通預金 3333333               | 1)/////////////////////////////////////   | ,          | 2012/00         |  |  |
| + 定期預金     | 2    | スルガ銀行 清水支店<br>普通預金 5555555 | カ)スルガブッサン                                 |            | [選択] 🖉          |  |  |
| + 外貨預金     |      |                            |                                           |            | 1-2件 / 2件中      |  |  |
| + 総合振込     |      | 戻る                         |                                           |            |                 |  |  |

④依頼人名は変更可能です

⑤電話番号は変更可能です

⑥振込先口座と受取人名を確認してください

⑦振込限度額の範囲内(5,000万円を上限としてお申込時にお決めいただいた金額 ※店頭窓口で変更いた だけます)で振込金額を入力してください

⑧振込手数料を先方負担で振り込む場合は、"手数料を差し引いて振り込む"をチェックしてください

⑨振込予約をする場合は"振込日を指定する"をチェックし、振込日を選択してください

(他行あての場合:30 営業日先まで、本支店あての場合:30 日先まで)

⑩振込先から依頼人番号を指定されている場合は入力してください(①依頼人番号②依頼人名の順で振込先に通知されます)※入力可能記号 ¥「」,.() - /-(すべて半角)

⑪振込の内容について、10文字以内でメモすることができます(取引状況照会に表示されます)

⑫入力内容を確認し、よろしければ <sup>確認</sup>をクリックしてください

「振込内容の確認」・・・(3)-4へ

|              | SURUGA bank                 | 金利·相場   手数料   FAQ ログアウト                                                                     |
|--------------|-----------------------------|---------------------------------------------------------------------------------------------|
| 品・サービス ─覧●   | 振込·振替                       | 2014/10/27 14:14:59 現在                                                                      |
| インデックス       | 振込-出金口座                     | 選択·金額入力                                                                                     |
| 口座管理         | 振込先指定 出金口座                  | 選択·金額入力 / 確認 / 完了                                                                           |
| 振込·振替        | 必要事項を入力してくださ<br>1)出金口座を選択して | いし                                                                                          |
| 振込           | 出金口座                        | · 東京支店 普通預金 111111                                                                          |
| 振替           |                             | ○ 東京支店 当座預金 444444                                                                          |
| 取引状況照会·取消    | (##51.0 D                   |                                                                                             |
| 承認·否認        |                             | 23. [ハ)スルカショワシ<br>(全角力ナ、英大文字、数字、スペースお上7形なの記号、「(()/¥-)                                       |
| 振込先マスタ削除     |                             | ※変更する場合は入力してください。(全角40文字以内)                                                                 |
| 定期振込予約       | 電話番号 □                      | (11)0 - 123 - 456 (半角地方)                                                                    |
| 定期預金         |                             | ※変更する場合は入力してください。                                                                           |
| 外貨預金         | 2)振込先を確認してくた                | <u>"さし</u> "。                                                                               |
| 総合振込         | 振込先口座                       | スルガ銀行 清水支店 普通預金 5555555                                                                     |
| 給与振込         | 受取人名                        | カ)スルガブッサン                                                                                   |
| 口座振替         | 3)振込金額を入力して                 | ください。                                                                                       |
| 住民税納付        | 振込金額                        | 3通 10000 円                                                                                  |
| 超全, 冬種料全花; 入 |                             | ※振込限度額: 50,000,000円/1日あたり                                                                   |
|              |                             | □ 手数料を差し引いて振り込む場合はチェックしてください。                                                               |
| 外国送金         |                             | ※振込手数料が優遇されているお客様について、手数料を差し引いて振り込む場合、振込手数料は<br>通知手数料となし、優遇されませく」(注しのたちままは振り手数料のの優遇はございませく) |
| 利用者管理        |                             | 手数料、優遇条件について                                                                                |
| メール通知サービス    |                             | 個人のお客さまはこちら<br>法人のお客さまはこちら                                                                  |
| セキュリティ設定     | 4)振込日などを入力し<br>※本日の振込みの場合   | <b>てください。</b><br>、振込日の入力は不要です。                                                              |
|              | 振込指定日                       | □ 振込日を指定する                                                                                  |
|              | 100                         | ※振込予約の場合は、必ず振込日を指定してください。                                                                   |
|              | 依頼人番号                       | 1234567890 (半角英数10文字以内)                                                                     |
|              |                             |                                                                                             |

〈〈戻る

0

確認

#### (3) -1 振込内容の確認

#### (管理者ユーザーもしくは承認権限がある一般ユーザーによる新規振込先へのお取引の場合)

#### ※ご利用ナンバーの入力が必要です

①振込内容を確認してください

②内容に間違いがなければ、確認パスワードを入力してください

③ご利用ナンバーを入力してください

※確認パスワード、ご利用ナンバーの入力は、ソフトウェアキーボードをご利用ください

④入力内容を確認し、よろしければ 寒行 をクリックしてください

「振込完了」・・・(4) - 1 へ

| スルガ銀行                                 | SURUGA bank             |                         |              |         |              |                | 金利     | 小相場 手数料 FAQ ログアウト                                                                                                    |
|---------------------------------------|-------------------------|-------------------------|--------------|---------|--------------|----------------|--------|----------------------------------------------------------------------------------------------------|
| 品・サービス 一覧 🍑                           | 振込·振替                   |                         |              |         |              |                |        | 2014/10/27 14:23:00 現力                                                                                                    |
| インデックス                                | 振込(新規振)                 | └先) - 確認                |              |         |              |                |        |                                                                                                    |
| 口座管理                                  | 振込先指定                   | コ座選択・金額入力               | 認〉完了         |         |              |                |        |                                                                                                    |
| 振ì入·振替                                | 振込内容を確認してく<br>※振込先の全融機関 | ださい。<br>こおいて 口座番号やね     | ≈受取人々の       | 相資等の    | ⊞由I– ⊦i      | 入全手編           | ちまができ; | なかった場合 振込全類を中全口座                                                                                                    |
| 振込                                    | に入金いたします。               |                         | 3324274203   |         | чшiса у      | (1 1 علد / / ) |        |                                                                                                    |
| ····································· | なお、振込手数料は               | 、お返しいたしません。             |              |         |              |                |        |                                                                                                    |
| 取引状況照会·取消                             | 出金口座                    | 東京支店 普通                 | 預金 11111     | .11     |              |                |        |                                                                                                    |
| 承認·否認                                 | 依頼人名                    | カ)スルガショウ                | <u>אי</u> ל  |         |              |                |        |                                                                                                    |
| 振込先マスタ削除                              | 電話番号                    | 0120-123-456            | 96.9         |         |              |                |        |                                                                                                    |
| 定期振込予約                                |                         | フルギ領にま。                 |              | 75      |              | Ŷ              |        |                                                                                                    |
| 定期預金                                  | 城公元山座                   |                         | R文店 首週<br>ロッ | 項金 2222 | 222(和規       | (              |        |                                                                                                    |
| 外貨預金                                  | 受职人名                    | カ)スルカノッ                 | サン           |         |              |                |        |                                                                                                    |
| 総合振込                                  | 振込金額                    |                         |              |         |              |                |        |                                                                                                    |
|                                       | 1版达于数料                  |                         |              |         |              |                |        |                                                                                                    |
| 結ヲ拡払                                  | 手数料負担先                  | [衣頼人頁担<br>              |              |         |              |                |        |                                                                                                    |
| 口座振替                                  | 合計出金金額                  | 10,000円                 |              |         |              |                |        |                                                                                                    |
| 住民税納付                                 | 振込指定日                   | 2014年10月27日             | 3            |         |              |                |        |                                                                                                    |
| 税金·各種料金払込                             | 依頼人番号                   | 1234567890              |              |         |              |                |        |                                                                                                    |
| 外国祥全                                  | X.E                     | 売掛金テスト                  |              |         |              |                |        |                                                                                                    |
| ·//国心亚                                | ■パスワード入力                |                         |              |         |              |                |        |                                                                                                    |
| 利用者管理                                 | 確認バスワード                 | 必須                      |              |         |              | in v           | フトウェアキ | -#-K                                                                                                    |
| メール通知サービス                             |                         |                         |              |         |              | Inessed ***    |        | north Alashi (f. Sal)                                                                                                    |
| セキュリティ設定                              | ■ご利用ナンバー入<br>ご利用カードを参照し | <b>カ</b><br>て、以下のご利用ナンバ | 「一を入力し」      | てください。  |              |                |        |                                                                                                    |
|                                       | ※入力欄に移動して、              | リフトウェアキーボード             | をクリックして      | ください。   |              |                |        |                                                                                                    |
|                                       | ご利用ナンバー                 |                         | 表示された        | カタカナの   | ロマスの数        | 字を入力し          | ,てくださ  | 「「」 ソフトウェアキーボード                                                                                                    |
|                                       | ※こ利用刀一ド裏面(              | り数子です                   | い:「ア」        | と「ケ」    |              |                |        | ご利用カード(裏面)イメージ                                                                                                    |
|                                       |                         |                         | -            | 1       | с <b>н</b> о | T              | 7      |                                                                                                    |
|                                       |                         |                         |              | -10     | 2            |                | -21    | 0         0         0         0         0         0         0         0         0         0         0         0         0         0         0         0         0         0         0         0         0         0         0         0         0         0         0         0         0         0         0         0         0         0         0         0         0         0         0         0         0         0         0         0         0         0         0         0         0         0         0         0         0         0         0         0         0         0         0         0         0         0         0         0         0         0         0         0         0         0         0         0         0         0         0         0         0         0         0         0         0         0         0         0         0         0         0         0         0         0         0         0         0         0         0         0         0         0         0         0         0         0         0 <th0< th=""> <th0< th=""> <th0< th=""> <th0< th=""></th0<></th0<></th0<></th0<>                                                                                                    |
|                                       |                         |                         | л<br>——      | *       | 2            | 7.00           |        | Con-server and the provide the device on the server of the server of the |
|                                       |                         |                         | <del>ل</del> | 2       | ス            | tz             | 2      | Contract communication of the second contract of the second contract on second contract on the second contract on  |
|                                       |                         |                         | 2            | チ       | ッ            | テ              | ۲      |                                                                                                    |
|                                       |                         |                         | ) <i>+</i>   | =       | R            | ネ              | 2      | 2                                                                                                    |
|                                       | <u> </u>                |                         | 6            |         |              | 2              |        |                                                                                                    |

### (3) - 2 振込内容の確認

#### (管理者ユーザーもしくは承認権限がある一般ユーザーによる振込実績のある振込先へのお取引の場合)

①振込内容を確認してください

②内容に間違いがなければ、確認パスワードを入力してください
 ※確認パスワードの入力は、ソフトウェアキーボードをご利用ください
 ③入力内容を確認し、よろしければ

「振込完了」・・・(4) - 1 へ

| スルガ銀行                         | SURUGA bank                                                     |                                                                 | 金利・相場   手数料   FAQ ログアウト        |  |  |
|-------------------------------|-----------------------------------------------------------------|-----------------------------------------------------------------|--------------------------------|--|--|
| 商品・サービス 一覧●<br>≪ インデックス       | 振込·振替<br>振込 - 確認                                                |                                                                 | 2014/10/27 14:38:05 現在         |  |  |
| + 口座管理<br>- 振込・振替<br>振込<br>振替 | 振込先指定 出金に<br>振込内容を確認してくば<br>※振込先の金融機関<br>に入金いたします。<br>なお、振込手数料は | コ座選択・金額入力 確認 完了<br>ださい。<br>こおいて、口座番号やお受取人名の相違等の:<br>、お返しいたしません。 | 理由により、入金手続きができなかった場合、振込金額を出金口座 |  |  |
| 取引状況照会·取消                     | 出金口座                                                            | 東京支店 普通預金 1111111                                               |                                |  |  |
| 承認·否認                         | 依頼人名                                                            | カ)スルガショウジ                                                       |                                |  |  |
| 振込先マスタ削除                      | 電話番号                                                            | 0120-123-456                                                    |                                |  |  |
| 田定期振込予約                       |                                                                 |                                                                 |                                |  |  |
| + 定期預金                        | 1版公元山/坐                                                         | 入心力致行 東示文店 自通預金2222.                                            | 222(美相関のワ)/                    |  |  |
| + 外貨預金                        | 受取人名                                                            | カ)スルカフッサン                                                       |                                |  |  |
| <ul> <li>≤A/A #=?1</li> </ul> | 振込金額                                                            | 10,000円                                                         |                                |  |  |
| + 総古振込                        | 振込手数料                                                           | 0円                                                              |                                |  |  |
| + 給与振込                        | 手数料負担先                                                          | 依賴人負担                                                           |                                |  |  |
| + 口座振替                        | 合計出金金額                                                          | 10,000円                                                         |                                |  |  |
| 上 住民紛納付                       | 振込指定日                                                           | 2014年10月27日                                                     |                                |  |  |
| T 1112(1700(1))               | 依頼人番号                                                           | 1234567890                                                      |                                |  |  |
| + 税金·各種料金払込                   | XŦ                                                              | 売掛金テスト                                                          | 17.0                           |  |  |
| + 外国送金                        | -                                                               |                                                                 | /                              |  |  |
| + 利用者管理                       | ■パスワード入力                                                        |                                                                 |                                |  |  |
| ▶ オール 満知井一ビラ                  | 確認バスワード                                                         | 必須                                                              | im ソフトウェアキーボード                 |  |  |
| モメール通知サービス                    | (( 更入 )                                                         | =                                                               |                                |  |  |
| + セキュリティ設定                    | [ ) May                                                         |                                                                 |                                |  |  |

### (3) - 3 振込内容の確認(承認権限のない一般ユーザーによるお取引の場合)

①振込内容を確認してください
 ②内容に間違いがなければ、確認パスワードを入力してください
 ※確認パスワードの入力は、ソフトウェアキーボードをご利用ください
 ③入力内容を確認し、よろしければ
 実行
 をクリックしてください
 「振込申請完了」・・・(4) - 2へ

## スルガ銀行 SURUGA bank

| 品・サービス 一覧●                    | 振込·振替          |                                                                                                    | 2014/10/27 14:30:49 現右 |
|-------------------------------|----------------|----------------------------------------------------------------------------------------------------|------------------------|
| ペインデックス                       | 版这一 <b>唯</b> 記 |                                                                                                    |                        |
| + □座管理                        | 振込先指定 出金[      | 1度選択・金額入力 / 確認 / 完了                                                                                                    |                        |
| te;],te共                      | 振込内容を確認してく     |                                                                                                    |                        |
|                               | ※振込光の金融機関      | このいて、日産番号やお文拟人治の相違寺の理由により、人金干読さかできなかった。                                                                                                    | 第官、振込金額を出金口座           |
| 振込                            | なお、振込手数料は      | お返しいたしません。                                                                                                    |                        |
|                               | Conservation   |                                                                                                    |                        |
| 取り初況照会・取消                     | 出金口座           | 東京支店 普通預金 1111111                                                                                                    |                        |
| 承認・合認                         | 依頼人名           | カンスルガショウジ                                                                                                    |                        |
| 振込先マスタ削除                      | 電話番号           | 0120-123-456                                                                                                    |                        |
| ]定期振込予約                       | 振込先口座          | スルガ銀行 東京支店 普通預金222222(新規)                                                                                                    |                        |
| 定期預金                          | 受取人名           | カ)スルガブッサン                                                                                                    |                        |
| 外貨預金                          | 振込金額           | 10,000円                                                                                                    |                        |
| 総合振込                          | 振込手数料          | 四日                                                                                                    |                        |
| 給与振込                          | 手数料負担先         | 依頼人負担                                                                                                    |                        |
| 口座振替                          | 合計出金金額         | 10.000円                                                                                                    |                        |
| 住民税納付                         | 振込指定日          | 2014年10月27日                                                                                                    |                        |
| 税全·各種料全払i入                    | 依頼人番号          | 1234567890                                                                                                    |                        |
|                               | ХŦ             | 売掛金テスト                                                                                                    |                        |
| · 外国送金                        |                |                                                                                                    |                        |
| ・利用者管理                        | ■パスリード入力       |                                                                                                    |                        |
| <ul> <li>メール通知サービス</li> </ul> | 「確認のスワード       | と 後 月   し   と   と   と   と   と   と   と   と   、   、   、   、   、   、   、   、   、   、   、   、   、   、   、   、   、   、   、   、   、   、   、   、   、   、   、   、   、   、   、   、   、   、   、   、   、   、   、   、   、   、   、   、   、   、   、   、   、   、   、   、   、   、   、   、   、   、   、   、   、   、   、   、   、   、   、   、   、   、   、   、   、   、   、   、   、   、   、   、   、   、   、   、   、   、   、   、   、   、   、   、   、   、   、   、   、   、   、   、   、   、   、   、   、   、   、   、   、   、   、   、   、   、   、   、   、   、   、   、   、   、   、   、   、   、   、   、   、   、   、   、   、   、   、   、   、   、   、   、   、   、   、   、   、   、   、   、   、   、   、   、   、   、   、   、   、   、   、   、   、   、   、   、   、   、   、   、   、   、   、   、   、   、   、 |                        |
|                               | << 戻る          | 実行 ③                                                                                                    |                        |

### (3) -4 振込内容の確認

①振込内容を確認してください

②振込先として登録する場合は、「振込先として登録する」にチェックを入れ、必要に応じて振込先名称を 入力してください

(登録済振込先へのお振込の場合、②は表示されません)
 ③内容に間違いがなければ、確認パスワードを入力してください
 ※確認パスワードの入力は、ソフトウェアキーボードをご利用ください
 ④入力内容を確認し、よろしければ ま行 をクリックしてください

### 「振込完了」・・・「承認権限がある場合」(4)-1へ

「承認権限がない場合」(4)-2へ

| スルガ銀行              | SURUGA bank              |                                                         | 金利・相場 手数料 FAQ ログアウト           |
|--------------------|--------------------------|---------------------------------------------------------|-------------------------------|
| 商品・サービス 一覧 🔹       | 振込·振替                    |                                                         | 2014/10/27 14:44:22 現在        |
| 🙊 インデックス           | 振込-確認                    |                                                         |                               |
| + 口座管理             | 振込先指定】出金口                | 1座選択・金額入力 確認 完了                                         |                               |
| — 振込·振替            | 振込内容を確認してくた<br>※振込先の金融機関 | どさい。<br>こおいて、口座番号やお受取人名の相違等の理由                          | により、入金手続きができなかった場合、振込金額を出金口座  |
| 振认                 | に入金いたします。                |                                                         |                               |
| <b>上述100</b><br>振替 | なお、振込手数料は、               | お返しいたしません。                                              |                               |
| 取引状況照会·取消          | 出金口座                     | 東京支店 普通預金 1111111                                       |                               |
| 承認·否認              | 依頼人名                     | カ)スルガショウジ                                               |                               |
| 振込先マスタ削除           | 電話番号                     | 0120-123-456                                            |                               |
| 田定期振込予約            |                          |                                                         |                               |
| + 定期預金             | 振込先口座                    | スルガ銀行 清水支店 当座預金6666666                                  | (実績のり)                        |
| ▲ <b>外</b> 貨預全     | 受取人名                     | カ)スルガブッサン                                               |                               |
| 1 21.0.1744        | 振込金額                     | 10,000円                                                 |                               |
| + 総合振込             | 振込手数料                    | 0円                                                      |                               |
| + 給与振込             | 手数料負担先                   | 依頼人負担                                                   |                               |
| + □座振替             | 合計出金金額                   | 10,000円                                                 |                               |
| ➡ 住民税納付            | 振込指定日                    | 2014年10月27日                                             |                               |
|                    | 依頼人番号                    | 1234567890                                              |                               |
| + 悦玉'合植科玉仏∆        | ХŦ                       | 売掛金テスト                                                  |                               |
| + 外国送金             |                          |                                                         |                               |
| + 利用者管理            | ☑ 振込先として登録<br>※100件まで登録  | 表する。(登録しない場合はチェックを外してください<br>表可能です。(100件を超える場合は、「振込・振替」 | り<br>→「登録振込先の削除」より、削除してください。) |
| + メール通知サービス        | 振込先名称(任意)                | スルガブッサン × (10文字以内)                                      |                               |
| + セキュリティ設定         | ■パスワード入力                 |                                                         |                               |
|                    | 確認パスワード                  | 必須                                                      | ジョンフトウェアキーボード                 |
|                    |                          | 実行                                                      | •                             |

### (4) -1 振込完了

### (管理者ユーザーもしくは承認権限がある一般ユーザーによるお取引の場合)

振込の受付が完了しました

※振込指定日に「取引状況照会」「入出金明細照会」より振込の結果をご確認ください

| スルガ銀行                                                              | SURUGA bank                                                                                    | 金利·相場 手数料 FAQ ログアウト                   |
|--------------------------------------------------------------------|------------------------------------------------------------------------------------------------|---------------------------------------|
| 商品・サービス <u>一覧</u> ●<br>≪ インデックス                                    | 振込-振替<br>振込-完了                                                                                 | 2014/10/27 14:48:27 現在                |
| + 口座管理       - 振込・振替       振込       振替       取引状況照会・取消       承認、否認 | 振込先指定 ) 出金<br>以下の内容で受け付け<br>取引結果については、<br>※ステータスの「完了<br>※振込先の金融機関<br>込済金を出金口座に辺<br>この場合、メールにての | 国産選択・金額入力 2 確認 2 完了                   |
| 振込先マスタ削除                                                           | ※ 振込先の金融機関                                                                                     | ぐ入金でさないと判明するまで数日から数週間を要する場合かめります。     |
| + 定期預金                                                             | 受付番号                                                                                           | 1000009244                            |
| <br>╋ 外貨預全                                                         | 申請日時                                                                                           | 2014年10月27日 14時48分25秒(申請者:0001 法■■■■) |
| · //二///血                                                          | 承認日時                                                                                           | 2014年10月27日 14時48分25秒(承認者:0001 法■■■■) |
|                                                                    | ステータス                                                                                          | 完了                                    |
| ╋ 稲子振込                                                             | 出金口座                                                                                           | 東京支店 普通預金 1111111                     |
| + 口座振替                                                             | 依頼人名                                                                                           | カ)スルガショウジ                             |
| + 住民税納付                                                            | 電話番号                                                                                           | 0120-123-456                          |
| + 税金·各種料金払込                                                        | 振込先口座                                                                                          | スルガ銀行 清水支店 当座預金                       |
| + 外国送金                                                             | 受取人名                                                                                           | カ)スルガブッサン                             |
| + 利用者管理                                                            | 振込金額                                                                                           | 10,000円                               |
| + メール通知サービス                                                        | 振込手数料                                                                                          | 아파                                    |
|                                                                    | 手数料負担先                                                                                         | 依頼人負担                                 |
| 〒 ビキュリティ設定                                                         | 合計出金金額                                                                                         | 10,000円                               |
|                                                                    | 振込指定日                                                                                          | 2014年10月27日                           |
|                                                                    | 依頼人番号                                                                                          | 1234567890                            |
|                                                                    | жŧ                                                                                             | 売掛金テスト                                |
|                                                                    | 以下の振込先名称で打                                                                                     | 辰込先口座を登録しました。                         |
|                                                                    | 振込先名称                                                                                          | スルガブッサン                               |
|                                                                    |                                                                                                |                                       |
|                                                                    | 【関連リンク】<br>上続けて振込をする                                                                           |                                       |

### (4) -2 振込申請完了(承認権限のない一般ユーザーによるお取引の場合) 振込の申請が完了しました。承認権限のあるユーザーに承認を依頼をしてください 「承認手続」・・・5.承認・否認へ

・続けて振込をする

| スルガ銀行                                                                             | SURUGA bank                                                | 金利·相場   手数料   FAQ ログアウ                                                       |
|-----------------------------------------------------------------------------------|------------------------------------------------------------|------------------------------------------------------------------------------|
| <ul> <li>商品・サービス 一覧⇒</li> <li>ペインデックス</li> <li>+ 口座管理</li> <li>- 振込・振替</li> </ul> | 振込・振替<br>振込 - 完了<br>振込先指定 出金ロ<br>以下の内容で受け付け、<br>※管理者に承認を依頼 | 2014/10/27 14:55:21 現在<br>室選択・金額入力 確認<br>完了<br>ました。<br><mark>負してください。</mark> |
| 振热                                                                                |                                                            | 🖨 धान                                                                        |
| 取引状況昭会•取消                                                                         | 受付番号                                                       | 1000009245                                                                   |
|                                                                                   | 申請日時                                                       | 2014年10月27日 14時55分21秒(申請者:0002 スルガタロウ)                                       |
| 振込先マスタ削除                                                                          | ステータス                                                      | 承認待ち                                                                         |
| 田定期振込予約                                                                           | 出金口座                                                       | 東京支店 普通預金 1111111                                                            |
| + 定期預金                                                                            | 依頼人名                                                       | カンスルガショウジ                                                                    |
| + 外貨預金                                                                            | 電話番号                                                       | 0120-123-456                                                                 |
| + 総合振込                                                                            | 振込先口座                                                      | スルガ銀行 東京支店 普通預金 2222222                                                      |
| + 給与振込                                                                            | 受取人名                                                       | カ)スルガブッサン                                                                    |
|                                                                                   | 振込金額                                                       | 10,000円                                                                      |
| 上 住民報納付                                                                           | 振込手数料                                                      | 0円                                                                           |
|                                                                                   | 手数料負担先                                                     | 依賴人負担                                                                        |
| + 税金·各種料金払込                                                                       | 合計出金金額                                                     | 10,000円                                                                      |
| + 外国送金                                                                            | 振込指定日                                                      | 2014年10月27日                                                                  |
| + 利用者管理                                                                           | 依頼人番号                                                      | 1234567890                                                                   |
| + メール通知サービス                                                                       | XŦ                                                         | 売掛金テスト                                                                       |
| + セキュリティ設定                                                                        | 【関連リンク】                                                    |                                                                              |

### 3. 振替

ご利用口座(普通預金・当座預金)間で資金をお振替いただけます

#### (1) 振替内容入力

①出金口座・振替先口座を選択してください

- ②電話番号は変更可能です
- ③振替金額を入力してください

④振替日を指定(振替予約)する場合は、「振替日を指定する」にチェックし、日付を選択して ください(30日先まで指定可能です)

⑤振替の内容について、10文字以内でメモすることができます(取引状況照会に表示されます)

⑥入力内容を確認し、よろしければ 確認 をクリックしてください

| スルガ銀行                                                                            | SURUGA bank                                     |                                                                  | 金利・相場   手数料   FAQ ログアウト |
|----------------------------------------------------------------------------------|-------------------------------------------------|------------------------------------------------------------------|-------------------------|
| <ul> <li>商品・サービス 一覧●</li> <li>ペ インデックス</li> <li>+ 口座管理</li> <li>振込・振替</li> </ul> | 振込・振替<br>振替 - 入力<br>入力 確認 えって<br>振替内容を入力してください。 |                                                                  | 2014/10/27 10:44:39 現在  |
| 振込                                                                               | 出金口座 逐須                                         | <ul> <li>東京支店 普通預金 1111111</li> <li>東京支店 当座預金 444444</li> </ul>  | ]                       |
| 取引状況照会·取消<br>承認·否認                                                               | 振替先口座 必須                                        | <ul> <li>東京支店 普通預金 1111111</li> <li>東京支店 当座預金 4444444</li> </ul> | 0                       |
| 振込先マスタ削除<br>日定期振込予約                                                              | 電話番号 必須                                         | 0120 - 123 - 456 (半角数字)<br>※変更する場合は入力してください。                     | ]0                      |
| + 定期預金                                                                           | 振替金額 必須                                         | 10000 円                                                          | 3                       |
| + 外貨預金                                                                           | 振替指定日                                           | □ 振替日を指定する ✓<br>※振替予約の場合は、必ず振替日を指定してください。                        | •                       |
| + 総合振込                                                                           | XE                                              | 「テスト (10文字以内)                                                    | 6                       |
| + 給与振込<br>+ 口座振替                                                                 |                                                 | 確認 ⑥                                                             | ]•                      |

### (2) 振替内容の確認

①振替の内容を確認してください
 ②内容に間違いがなければ、確認パスワードを入力してください
 ※確認パスワードの入力は、ソフトウェアキーボードをご利用ください
 ③入力内容を確認し、よろしければ \*<sup>6</sup>

| スルガ銀行                                                                              | SURUGA bank                                               |                          |                    | 金利·相場 手数料 FAQ [ | ログアウト    |
|------------------------------------------------------------------------------------|-----------------------------------------------------------|--------------------------|--------------------|-----------------|----------|
| <ul> <li>商品・サービス 一覧●</li> <li>ペ インデックス</li> <li>+ 口座管理</li> <li>– 振込・振替</li> </ul> | 振込・振替<br>振替 - 確認<br>入力 確認 気<br>振替内容を確認してくた<br>なお、出金口座の残高が | ]<br>され 1。<br>が不足している場合で | も受付は たしますので、       | 2014/10/27 10:5 | j8:31 現在 |
| 振込                                                                                 | 出金口座                                                      | 東京支店 着                   | <b>通預金 1111111</b> |                 |          |
| 取引状況照会・取消                                                                          | 振替先口座                                                     | 東京支店当                    | i座預金 4444444       |                 |          |
| 承認·否認                                                                              | 電話番号                                                      | 0120-123-4               | 56                 |                 |          |
| 振込先マスタ削除                                                                           | 振替金額                                                      | 10,000円                  |                    |                 | Q        |
| ① 定期振込予約                                                                           | 振替指定日                                                     | 2014年10月                 | 27日                |                 |          |
| + 定期預金                                                                             | ХŦ                                                        | テスト                      |                    |                 |          |
| + 外貨預金                                                                             | ■パスワード入力                                                  |                          |                    |                 |          |
| + 総合振込                                                                             | 確認バスワード                                                   | 必須                       |                    | im ソフトウェアキーボード  | Q        |
| + 給与振込                                                                             | 《戻る                                                       |                          |                    |                 |          |
| + 口座振替                                                                             |                                                           |                          |                    |                 |          |

### (3)受付完了

振替の受付が完了しました

※振替指定日に「取引状況照会」「入出金明細照会」より振替の結果を確認してください

| スルガ銀行                                                             | SURUGA bank                 | 金利·相場   手数料   FAQ ログアウト                       |
|-------------------------------------------------------------------|-----------------------------|-----------------------------------------------|
| <ul> <li>商品・サービス 一覧●</li> <li>ヘ インデックス</li> <li>+ 口座管理</li> </ul> | 振込・振替<br>振替 - 完了<br>入力 確認 気 | 2014/10/27 10.55:18 現在                        |
| <ul> <li>– 振込・振替</li> <li>振込</li> </ul>                           | 以下の内容で振替を受                  | け付けました。                                       |
| 振替<br>取引状況照会·取消                                                   | 受付日時                        | 2014年10月27日 10時55分15秒                         |
| 承認・否認       振込先マスタ削除       (日)定期振込予約                              | 出金口座<br>振替先口座               | 東京支店 普通預金 1111111           東京支店 当座預金 4444444 |
| + 定期預金                                                            | 電話番号<br>振替金額                | 0120-123-456           10,000円                |
| + 97月79五<br>+ 総合振込                                                | 振替指定日<br>メモ                 | 2014年10月27日       テスト                         |

#### 4. 取引状況照会/取消

振込・振替の取引の一覧(6か月前まで)を照会できます(ビジネスバンキングご登録以前のお取引につい ての照会はできません)

#### (1) 照会画面

①絞込みを行なう場合は、受付日付、取引、ステータス、並び順を選択して 第金 をクリックすると、ご指定のお取引の一覧が表示されます
 ②取引状況の詳細を確認する場合は 第細 をクリックしてください・・・(2) へ

③振込・振替の予約を取り消す場合は 取消 をクリックしてください・・・(3) へ

※ステータスが受付中の場合、取消することができます

| サービス 一覧 振込                              | ·振替<br>引状況則                                                                                                    | ፼会•]                 | 取消                                                                                                    |                           |                       | 2014/10/27 | 11:01:55 現 |        |  |
|-----------------------------------------|----------------------------------------------------------------------------------------------------|----------------------|----------------------------------------------------------------------------------------------------|---------------------------|-----------------------|------------|------------|--------|--|
| シェックス                                   | 友確[列]でく                                                                                                    | ください。                |                                                                                                    |                           |                       |            |            |        |  |
| 」座管理                                    |                                                                                                    |                      |                                                                                                    |                           |                       |            |            |        |  |
| តillo·振替                                |                                                                                                    |                      |                                                                                                    |                           |                       |            | to Ep      |        |  |
| iλ                                      | 受付日付:「                                                                                                    | 2014 🗸               | 准 [09 】月 [01 】日 (11)                                                                                            | トレンダー ~ 2014 ▼年 10        | ▼月 27 ▼日 筒            | 1 カレンダー    |            |        |  |
|                                         | ×                                                                                                    | ※2014年               | 4月24日以降の取引内容を照金                                                                                                 | できます。                     |                       | -          |            |        |  |
| 引状況照会•取消                                | 取引:(                                                                                                    | <ul> <li>●</li></ul> | 7 ○ 振込 ○ 振替                                                                                                    |                           |                       |            |            |        |  |
| 2. 否認                                   | = 57.                                                                                                    | ~ · ·                |                                                                                                    |                           |                       |            |            |        |  |
| 込先マスタ削除 人                               | .) -32. (                                                                                                    | • রুশ                | て () 承認待ち () 否認 ()                                                                                              | 期限切れ 〇 受付中 〇 元            | 了 〇 失敗 〇 則            | の消済 〇 エラ   |            |        |  |
| 期振込予約                                   | 並び順:(                                                                                                    | • 受付                 | 日が新しい順 🔘 受付日がる                                                                                                  | い順 〇 振込/振替日が              | 新しい順 〇 振込             | /振替日が古い    | 训题         |        |  |
| 2期預金                                    | 照会                                                                                                    |                      |                                                                                                    |                           |                       |            |            |        |  |
| · 道預金 5件力                               | が該当しまし                                                                                                    | た。                   |                                                                                                    |                           |                       |            | 1-5件 / 5件  |        |  |
| 合振込                                     |                                                                                                    |                      |                                                                                                    |                           | 振込/振替日                |            |            |        |  |
| 受                                       | 付番号                                                                                                    | 取引                   | 出金口座                                                                                                    | 振込/振替先口座                  | 振込/振替金額<br>振込手動料      | ステータス      | 操作         |        |  |
| ∑ □ □ □ □ □ □ □ □ □ □ □ □ □ □ □ □ □ □ □ | 비비며                                                                                                    | 1 270763             |                                                                                                    |                           | x <del>T</del>        |            |            |        |  |
| D座振替 100                                | 0009245                                                                                                    | 振込                   | 東京支店                                                                                                    | スルガ銀行 東京支店                | 2014/10/27            | 完了         | ≣¥ έπ      |        |  |
| 201<br>E民税納付 14.5                       | 2014/10/27<br>14:55                                                                                             |                      | 普通預金 1111111<br>カ)スルガショウジ                                                                                       | 普通預金 2222222              | 10,000円<br>0円         |            | a+ 11W     |        |  |
| (金·各種料金払込                               |                                                                                                    |                      |                                                                                                    |                           |                       |            |            | 売掛金テスト |  |
| 100                                     | 1000009244 振<br>2014/10/27<br>14:48                                                                             | 振込                   | 東京支店                                                                                                    | スルガ銀行 清水支店                | 2014/10/27            | 完了         | 詳細         |        |  |
| 四法金 201 14:4                            |                                                                                                    |                      | 自通頂並 1.<br>力)スルガシ                                                                                               | 音通頂金 1111111<br>力)スルガショウジ | □/主頂金 2222222         | 0円         |            |        |  |
| 旧者管理                                    |                                                                                                    |                      |                                                                                                    |                           | 売掛金テスト                | 1          |            |        |  |
| ール通知サービス 100                            | 0009242                                                                                                    | 振込                   | 東京支店                                                                                                    | スルガ銀行 東京支店                | 2014/10/27            | 完了         | 詳細         |        |  |
| 201                                     | 47 107 27<br>36                                                                                                 |                      | 音通頂金 1111111<br>カ)スルガショウジ                                                                                       | 首通頂金 2222222              | 0円                    |            |            |        |  |
| イモリティ設定 100                             | 0009247                                                                                                    | 振込                   | 東京支店                                                                                                    | スルガ銀行 清水支店                | 2014/10/30            | 受付中        | 副 新田       |        |  |
| 201                                     | 4/10/27                                                                                                    |                      | 普通預金 1111111<br> カ)スルガショウジ                                                                                      | 当座預金 5555555              | 10,000円               |            |            |        |  |
|                                         |                                                                                                    |                      | The second second second second second second second second second second second second second second second se |                           |                       |            | 取消         |        |  |
| 100                                     | 0009246                                                                                                    | 振替                   | 東京支店<br>普通預金 1111111                                                                                            | スルガ銀行 東京支店<br>当座預金 444444 | 2014/10/27<br>10.000円 | 完了         | 詳細         |        |  |
| 10:5                                    | 55                                                                                                    |                      |                                                                                                    |                           |                       |            |            |        |  |
|                                         |                                                                                                    |                      |                                                                                                    |                           | テスト                   |            |            |        |  |
|                                         |                                                                                                    |                      |                                                                                                    |                           |                       |            | 1-5件 / 5件  |        |  |
| ·75                                     | テータスに                                                                                                    | ついて                  |                                                                                                    |                           |                       |            |            |        |  |
| 25                                      | テータス                                                                                                    |                      |                                                                                                    | ステータスの意味                  |                       |            |            |        |  |
| 受付                                      | 中当                                                                                                    | 旧またに                 | は翌日以降の振込予約を受け付                                                                                                  | けた場合のステータス。(振込            | の手続き前のため、             | 振込の取消が     | 可能です)      |        |  |
|                                         | 打中 当日または翌日以降の振込予約を受け付けた場合のステータス。(振込の手続き前のため、振込の取消が可能です。<br>たちにいるでおけばし、またまだまでは、増んのステータス。(振込の手続き前のため、振込の取消が可能です。) |                      |                                                                                                    |                           |                       |            |            |        |  |

### (2) 取引状況の確認

①取引状況の内容を確認してください
 ②取り消しを行なう場合は
 取消
 をクリックしてください・・・(3) へ

| <ul> <li>・サービス 一覧● 振込・振替</li> <li>・取っしば、</li> </ul> | 日昭今•取消                      | 2014/10/27 10:11:07 現右 |
|-----------------------------------------------------|-----------------------------|------------------------|
| インデックス                                              |                             |                        |
| 口座管理                                                | 57(7:31%                    |                        |
| 振込·振替                                               |                             | 🖶 EDB                  |
| 受付番号                                                | 1000009252                  |                        |
| 版替 申請日時                                             | 2014年10月27日 10時10分16秒(申請者:  | 0001法■■■■〉             |
| 双引状況照会·取消 承認日時                                      | 2014年10月27日 10時10分16秒 (承認者: | 0001 法■■■■ 〉           |
| R認·否認 ステータス                                         | 受付中                         |                        |
| 長込先マスタ削除 取引                                         | 振込                          |                        |
| 2期振込予約                                              | 直支店 普通預会 1111111            |                        |
| 定期預金                                                |                             |                        |
| 外貨預金 電話番号                                           | 0120-123-456                |                        |
| 総合振込 振込/振権                                          |                             |                        |
| 給与振込 受取人名                                           | カ)スルガブッサン                   |                        |
| 山座振替振込ノ振る                                           | 李金額 10,000円                 |                        |
| (1日1984年)は 振込手数料                                    | * 0円                        |                        |
| 1生氏祝納17] 手数料負担                                      | 2先 依頼人負担                    |                        |
| 税全·各種料金払込合計出金額                                      | 2額 10,000円                  |                        |
| 外国送金振込/振福                                           | 指定日 2014年10月30日             |                        |
| 利用者管理 依頼人番号                                         |                             |                        |
| メール通知サービス メモ                                        |                             |                        |
| 方法                                                  | インターネット                     |                        |

### (3) 取消内容確認

①取り消し内容を確認してください
 ②内容に間違いがなければ、確認パスワードを入力してください
 ※確認パスワードの入力は、ソフトウェアキーボードをご利用ください
 ③入力内容を確認し、よろしければ ま行 をクリックしてください

# スルガ銀行 SURUGA bank

| ペンデックス       マンデックス         + 口座管理       ア         - 振込・振替       ア         振込       愛付番号       1000009247         中諸日時       2014年10月27日 11時1分46秒 (中諸者: 0001注<br>承認と時       2014年10月27日 11時1分46秒 (中諸者: 0001注<br>承認日時         取引状況照会・取消       東認し時       2014年10月27日 11時1分46秒 (承認者: 0001注<br>承認日時         東記       予       2万 - タス         慶付中       服込       東京支店 普通預金 1111111         (林丸名       カ)スルガジョウジ         中諸番号       0120-123-456         振込/振替先口座       スルガ銀行 清水支店 当座預金 5555555         愛取人名       カ)スルガブッサン         振込/振替金額       10.000円                                                                                                    |                                        |
|----------------------------------------------------------------------------------------------------|----------------------------------------|
| + 口座管理       」         - 振込・振替       以下の内容を取り消します。確認してください。         振査       2014年10月27日 11時1分46秒(申請者: 0001注<br>承認日時         取引状況照会・取消       承認日時         承認2<       空付中         振込先マスク削除       2014年10月27日 11時1分46秒(承認者: 0001注<br>承認日時         シン定期振込予約       2万ータス         史定期振込予約       地金口座         東京支店 普通預金 1111111         依頼人名       カ)スルガジョウジ         電話番号       0120-123-456         振込/振替先口座       スルガ銀行 清水支店 当座預金 555555         受取人名       カ)スルガブッサン         振込/振替金額       10.000円                                                                                                    |                                        |
| - 振込・振替       受付番号       1000009247         振査       空付番号       2014年10月27日 11時1分46秒 (申請者: 0001 法         取引状況照会・取消       承認日時       2014年10月27日 11時1分46秒 (承認者: 0001 法         承認日時       2014年10月27日 11時1分46秒 (承認者: 0001 法         承認日時       2014年10月27日 11時1分46秒 (承認者: 0001 法         承認日時       2014年10月27日 11時1分46秒 (承認者: 0001 法         承認日時       2014年10月27日 11時1分46秒 (承認者: 0001 法         東京之が知道       愛付中         振込先マス夕削除       取引         助ご       東京支店 普通預金 1111111         協会       加スルガジョウジ         電話番号       0120-123-456         振込/振替先口座       スルガ銀行 清水支店 当座預金 5555555         受取人名       カ)スルガブッサン         振込/振替金額       10.000円                                                                                                    |                                        |
| 振込         受付番号         100009247           振替         申請日時         2014年10月27日 11時1分46秒(申請者: 0001注           承認日時         2014年10月27日 11時1分46秒(承認者: 0001注           承認日時         2014年10月27日 11時1分46秒(承認者: 0001注           承認日時         2014年10月27日 11時1分46秒(承認者: 0001注           承認日時         2014年10月27日 11時1分46秒(承認者: 0001注           承認日時         2014年10月27日 11時1分46秒(承認者: 0001注           承認日時         2014年10月27日 11時1分46秒(承認者: 0001注           承認日時         2014年10月27日 11時1分46秒(承認者: 0001注           承認日時         2014年10月27日 11時1分46秒(承認者: 0001注           承認日時         2014年10月27日 11時1分46秒(承認者: 0001注           小文二/小香秋日         受付中           取引         振込           地会口座         東京支店 普通預金 1111111           依頼人名         カンスルガショウジ           電話番号         0120-123-456           振込/振替先口座         スルガ銀行 清水支店 当座預金 5555555           受取人名         カンスルガジッサン           振込/振替金額         10000円 |                                        |
| 振替       申請日時       2014年10月27日 11時1分46秒 (申請者: 0001注         取引状況照会・取消       承認日時       2014年10月27日 11時1分46秒 (承認者: 0001注         承認日時       2014年10月27日 11時1分46秒 (承認者: 0001注         承認日時       2014年10月27日 11時1分46秒 (承認者: 0001注         承認日時       2014年10月27日 11時1分46秒 (承認者: 0001注         承認日時       2014年10月27日 11時1分46秒 (承認者: 0001注         東記       25 - タス       受付中         販引       振込         12期振込予約       地名口座       東京支店 普通預金 1111111         (依頼人名       カンスルガショウジ         電話番号       0120-123-456         振込/振替先口座       スルガ銀行 清水支店 当座預金 5555555         受取人名       カ)スルガブッサン         振込/振替金額       1000四                                                                                                    |                                        |
| 取引状況照会・取消     承認日時     2014年10月27日 11時1分46秒 (承認者: 0001注       承認日時     2014年10月27日 11時1分46秒 (承認者: 0001注       承認日時     2014年10月27日 11時1分46秒 (承認者: 0001注       承認日時     2014年10月27日 11時1分46秒 (承認者: 0001注       東京之外前除     取引       取引     振込       定期預金     取引       分貨預金     東京支店 普通預金 1111111       依頼人名     カンスルガショウジ       電話番号     0120-123-456       振込/振替先口座     スルガ銀行 清水支店 当座預金 5555555       給与振込     受取人名     カ)スルガブッサン       田座振替     10.000円                                                                                                    | ······································ |
| 承認・否認     ステータス     受付中       振込先マスグ削除     取引     振込       定期預金     取引     振込       小貨預金     東京支店 普通預金 111111       修頼人名     カンスルガショウジ       電話番号     0120-123-456       振込/振替先口座     スルガ銀行 清水支店 当座預金 5555555       受取人名     カンスルガブッサン       振込/振替金額     10.000円                                                                                                    |                                        |
| 振込先マスタ削除     取引     振込       定期振込予約     取引     振込       定期預金     単金口座     東京支店 普通預金 1111111       体頼人名     カンスルガショウジ       電話番号     0120-123-456       振込/振替先口座     スルガ銀行 清水支店 当座預金 5555555       給与振込     受取人名     カンスルガブッサン       口座振替     1000円                                                                                                    |                                        |
| 定期預金     東京支店 普通預金 1111111       分貨預金     位頼人名       分貨預金     加ンルガショウジ       電話番号     0120-128-456       振込/振替先口座     スルガ銀行 清水支店 当座預金 5555555       受取人名     カ)スルガブッサン       山座振替     10.000円                                                                                                    |                                        |
| 大学術会工     検頼人名     カンスルガショウジ       外貨預金     施和人名     カンスルガショウジ       電話番号     0120-123-456       振込/振替先口座     スルガ銀行 清水支店 当座預金 5555555       受取人名     カンスルガブッサン       山座振替     10,000円                                                                                                    |                                        |
| 外貨損金     電話番号     0120-123-456       総合振込     振込/振替先口座     スルガ銀行 清水支店 当座預金 5555555       給与振込     受取人名     カ)スルガブッサン       口座振替     10.000円     10.000円                                                                                                    |                                        |
| 総合振込     振込/振替先口座     スルガ銀行 清水支店 当座預金 5555555       給与振込     受取人名     カ)スルガブッサン       口座振替     10,000円     000円                                                                                                    |                                        |
| 総与振込<br>回座振替<br>型度振替<br>の<br>の<br>の<br>の<br>の<br>の<br>の<br>の<br>の                                                                                                    |                                        |
| □座振替 振込/振替金額 10,000円                                                                                                    |                                        |
|                                                                                                    |                                        |
| 住民税納付 描述于叙科 叫"                                                                                                    |                                        |
| 并数料負担先 依頼人負担                                                                                                    |                                        |
| 合計出金金額 10,000円                                                                                                    |                                        |
| 外国送金         振込/振替指定日         2014年10月30日                                                                                                    |                                        |
| 利用者管理 依頼人番号 依頼人番号                                                                                                    |                                        |
| メール通知サービス メモ                                                                                                    |                                        |
| セキュリティ設定 方法 インターネット                                                                                                    |                                        |

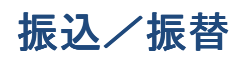

### (4)取消完了

取り消しが完了しました

| スルガ銀行        | SURUGA bank                   | 金利·相場   手数料   FAQ ログアウト                 |
|--------------|-------------------------------|-----------------------------------------|
| 商品・サービス 一覧 🔶 | <sub>振込・振替</sub><br>取引状況照会・取消 | 2014/10/27 11:14:31 現在<br>一完了           |
| ▲ 1ンナックス     | 確認〉「完了」                       |                                         |
| + 口座管理       | 「「「の内容を取り消しました。               |                                         |
| — 振込·振替      | 2XT V/ JB CAL J/HOX O/Co      |                                         |
| 振込           | 受付番号                          | 1000009247                              |
| 振替           | 申請日時                          | 2014年10月27日 11時1分46秒(申請者: 0001 法圖圖圖圖)   |
| 取引状況照会·取消    | 承認日時                          | 2014年10月27日 11時1分46秒 (承認者: 0001 法量量量量 ) |
| 承認· 否認       | 取消日時                          | 2014年10月27日 11時14分28秒(取消者: 0001 法■■■■ ) |
| 振込先マスタ削除     | ステータス                         | 取消済                                     |
| 出定期振达予約      | 1777日                         | 1 振込                                    |
| + 定期預金       |                               | <br>東京支店 普通預金 1111111                   |
| + 外貨預金       | 位頼人名                          |                                         |
| + 総合振込       | 電話番号                          | 0120-123-456                            |
| + 給与振込       | 振込/振替先口座                      | スルガ銀行 清水支店 当座預金 5555555                 |
| + □座振替       | 受取人名                          | カ)スルガブッサン                               |
| + 住民税納付      | 振込/振替金額                       | 10,000円                                 |
| + 税金·各種料金払込  | 振込手数料                         | 四円                                      |
| 1 加固光会       | 手数料負担先                        | 依頼人負担                                   |
|              | 合計出金金額                        | 10,000円                                 |
| + 利用者管理      | 振込/振替指定日                      | 2014年10月30日                             |
| + メール通知サービス  | 依頼人番号                         |                                         |
| + セキュリティ設定   | XE                            |                                         |
|              | 方法                            | インターネット                                 |

### 5. 承認·否認

承認権限のない一般ユーザーからのお振込申請の承認・否認を行ないます

### (1) 承認·否認一覧

① 絞込みを行なう場合は、必要な箇所を選択、入力し 照金 をクリックすると、ご指定のお取引の一覧が 表示されます

※申請内容を「振込」に指定すると、振込申請のみ一覧で表示されます

②管理者ユーザーまたは、振込の承認権限を持つ一般ユーザーは、承認または否認する取引を確認し、 承認·否認 をクリックしてください

「新規振込先」へのお振込・・・(2) – 1 へ 「振込実績のある振込先」へのお振込・・・(2) – 2 へ

| スルガ銀行        | SURUGA bank |                                  |                             |                     |           | 金利·相場 手数料 | FAQ ログアウ          | ۲  |
|--------------|-------------|----------------------------------|-----------------------------|---------------------|-----------|-----------|-------------------|----|
| 商品・サービス 一覧 🍁 | 申請·承認一覧照    | 슻                                |                             |                     |           | 2014/     | 10/27 13:02:33 現右 | Ŧ  |
| 🔦 インデックス     | 承認•否認       |                                  |                             |                     |           |           |                   | -  |
| + 口座管理       | 内容を確認してくた   | さい。                              |                             |                     |           |           |                   |    |
| — 振込·振替      |             |                                  |                             |                     |           |           |                   | 詞  |
| 振込           | 受付番号        |                                  | ](半角数字)                     |                     |           |           |                   |    |
| 振替           | 申諸内容        |                                  | ~                           | 1*                  |           |           |                   |    |
| 取引状況照会·取消    | 申請者:        | 1                                | (ご利用の方                      | ┛<br>のユーザーネームを      | えれてください。) |           |                   |    |
| 承認·否認        |             |                                  |                             | Belog a             |           |           | H.                | a  |
| 振込先マスタ削除     | +14,000     |                                  |                             |                     |           |           | ×29-1             | 0  |
| 田定期振込予約      | 承認期限期間      | └─────────────────               |                             | 前 カレンター ~           |           | ヨ 日 🏛 カ   | ンダー               |    |
| + 定期預金       | 承認状況        | ☑ 承認待ち                           | 🗌 承認済 🗌 西                   | 122 🗌 差戻 🔽          | 期限切れ 🗌    | 取下        |                   | L  |
| + 外貨預金       | 照会          |                                  |                             |                     |           |           |                   |    |
| + 総合振込       | 2件が該当しました   | •                                |                             |                     |           |           | 1-2件 / 2件中        | Þ  |
| + 給与振込       | 受付番号        | 申請内容                             | 申請日時                        | 承認期限                | 承認日時      | 承認状況      | 操作                | 1  |
| + 口座振替       | 1000009250  | 振込                               | 2014/10/27                  | 2014/10/27          |           | 承認待ち      | (詳細)              |    |
| + 住民税納付      |             | 0002                             | 11:32:26                    | 22:59               |           | 1         | 承認・否認             | 10 |
| + 税金·各種料金払込  |             | 振込金額:10,0<br>振込先口座:ス<br>受取人名:カ)ス | 00円<br>ルガ銀行 東京支/<br>スルガショウジ | 店 普通預金 2222         | 2222      |           |                   |    |
| + 外国送金       | 1000009249  | 振込<br>0002                       | 2014/10/27                  | 2014/10/27<br>22:59 |           | 承認待ち      | (詳細)              |    |
| + 利用者管理      |             | 振込金額:10,0                        | 」<br>00円<br>リビ細に、まちた!       | t 並通25人             |           |           | 承認・否認             | 2  |
| + メール通知サービス  |             | 振込光口座:人<br>受取人名:力)ン              | ルカ銀行 東京支)<br>スルガキンゾクコウキ     | 5 首連頂金 3333<br>「ヨウ  | 5533      |           |                   |    |
| + セキュリティ設定   |             |                                  |                             |                     |           |           | 1-2件 / 2件中        | Þ  |

| <ul> <li>(2) -1 承認・否認違</li> <li>①振込内容を確認して</li> <li>②内容に間違いがなけ</li> <li>③ご利用ナンバーをび</li> <li>※確認パスワード、こ</li> <li>④承認する場合は</li> <li>「承認した場合」・・</li> <li>「否認した場合」・・</li> </ul> | <b>選択(新規振込外</b> こください   かれば、確認パス    してください   ご利用ナンバーの   ※認   を、否     ・(3)-1へ    ・(3)-2へ | を <b>への振込(</b><br>、ワードを)<br>、<br>)入力は、、<br>認する場合 | の場合)<br>入力して<br>ノフトウ<br>は     | ※ご<br>くくだ<br>フェア<br>否認 | 利用ナ<br>さい<br>キーボ<br>をク | <b>ンバ-</b><br>ードを<br>リッ | <b>ーの入</b><br>をご利<br>クして | <b>、力が必要です</b><br>用ください<br>こください                                                                                                    |      |
|----------------------------------------------------------------------------------------------------|-----------------------------------------------------------------------------------------|--------------------------------------------------|-------------------------------|------------------------|------------------------|-------------------------|--------------------------|----------------------------------------------------------------------------------------------------|------|
| スルガ銀行。                                                                                                    | SURUGA bank                                                                             |                                                  |                               |                        |                        |                         | 金利                       | 小相場 手数料 FAQ ログアウ                                                                                                    | ۲.   |
| 商品・サービス 一覧 🔹                                                                                                    | 振込·振替<br>振入(新相振込み                                                                       | -) - 承詞                                          |                               |                        |                        |                         |                          | 2014/10/27 13:08:08 現:                                                                                                    | 在    |
| ▲ インデックス                                                                                                    |                                                                                         | 6/ 44 80                                         |                               |                        |                        |                         |                          |                                                                                                    | -    |
| + 口座管理                                                                                                    |                                                                                         | 14                                               |                               |                        |                        |                         |                          |                                                                                                    |      |
| — 振込·振替                                                                                                    | 甲請内容を確認してくたき                                                                            | 6.10                                             |                               |                        |                        |                         |                          |                                                                                                    |      |
| 振込                                                                                                    | 受付番号                                                                                    | 1000009250                                       | )                             |                        |                        |                         |                          |                                                                                                    | 1    |
| 振替                                                                                                    | 申請日時                                                                                    | 2014年10月                                         | 27日 11時3:                     | 2分26秒(1                | 申請者: 00                | 02 スルガ:                 | 知ウ)                      |                                                                                                    | 1    |
| 取引状況照会·取消                                                                                                    | ステータス                                                                                   | 承認待ち                                             |                               |                        |                        |                         |                          |                                                                                                    |      |
| 承認·否認                                                                                                    | 出金口座                                                                                    | 東京支店 智                                           | 普通預金 111                      | 1111                   |                        |                         |                          |                                                                                                    |      |
| 振込先マスタ削除                                                                                                    | 依頼人名                                                                                    | カンスルガシ                                           | (9ウジ                          |                        |                        |                         |                          |                                                                                                    |      |
|                                                                                                    | 電話番号                                                                                    | 0120-123-4                                       | 56                            |                        |                        |                         |                          |                                                                                                    |      |
| ➡ 定期]][±                                                                                                    | 振込先口座                                                                                   | スルガ銀行                                            | 東京支店 音                        | ·通預金 2:                | 222222(新               | 規)                      |                          |                                                                                                    |      |
| + 外貨預金                                                                                                    | 受取人名                                                                                    | カ)スルガミ                                           | ノヨウジ                          |                        |                        | - 64.9                  |                          |                                                                                                    | 1    |
| + 総合振込                                                                                                    | 振込金額                                                                                    | 10,000円                                          |                               |                        |                        |                         |                          |                                                                                                    | -    |
| + 給与振込                                                                                                    | 振込手数料                                                                                   | 0円                                               |                               |                        |                        |                         |                          |                                                                                                    | -    |
| + 口座振恭                                                                                                    | 手款料自扣先                                                                                  | 依頼人負担                                            | Ó                             |                        |                        |                         |                          |                                                                                                    |      |
|                                                                                                    | 合計出全全額                                                                                  | 10.000円                                          |                               |                        |                        |                         |                          |                                                                                                    |      |
|                                                                                                    | 振込指定日                                                                                   | 2014年10月                                         | 27日                           |                        |                        |                         |                          |                                                                                                    |      |
| + 税金·各種料金払込                                                                                                    | 依頼人番号                                                                                   |                                                  |                               |                        |                        |                         |                          |                                                                                                    | -    |
| + 外国送金                                                                                                    | ×=                                                                                      |                                                  |                               |                        |                        |                         |                          |                                                                                                    |      |
| + 利用者管理                                                                                                    | <u> </u>                                                                                |                                                  |                               |                        |                        |                         |                          |                                                                                                    | 1    |
| + メール通知サービス                                                                                                    | ■パスワード入力                                                                                |                                                  |                               |                        |                        | _                       |                          |                                                                                                    |      |
| エーセキュリテ 御史                                                                                                    | 確認パスワード                                                                                 |                                                  | 0000                          |                        |                        | _ im y:                 | フトウェアキ・                  | -ポード                                                                                                    | Ø    |
| 〒 ビナユツテイ設定                                                                                                    | ■ご利用ナンバー入力<br>ご利用カードを参照して、J<br>※入力欄に移動して、ソフ                                             | 以下のご利用ナンバ<br>トウェアキーボード                           | ヾーを入力し<br>をクリックし <sup>-</sup> | てくだきい。<br>Cくだきい。       |                        |                         |                          |                                                                                                    |      |
|                                                                                                    | ご利用ナンバー<br>※ご利用カード裏面の数                                                                  | 字です                                              | 表示された<br>い:「イ」                | こカタカナの<br>と 「ク」        | りマスの数3                 | 字を入力し                   | てくださ                     | im ソフトウェアキーボード<br>ご利用カード(裏面)イメージ                                                                                                    | ay a |
|                                                                                                    |                                                                                         |                                                  | 7                             | 100                    | Ċ                      | I                       | オ                        | Tax         Tax         Tax <thtax< th=""> <thtax< th=""> <thtax< th=""></thtax<></thtax<></thtax<> |      |
|                                                                                                    |                                                                                         |                                                  |                               | +                      | 500                    | ケ                       |                          | F + 0         F + 0         F + 0         F + 0         F + 0         F + 0           F + 0         E + 0         B + 0         B + 0         F + 0         F + 0           F + 0         E + 0         B + 0         B + 0         F + 0         F + 0                                                                                                    | 3    |
|                                                                                                    |                                                                                         |                                                  | t <del>y</del>                | 2                      | ス                      | セ                       | 2                        | ZA71BTT                                                                                                    |      |
|                                                                                                    |                                                                                         |                                                  | 3                             | Ŧ                      |                        | Ŧ                       | Þ                        | -                                                                                                    |      |
|                                                                                                    |                                                                                         |                                                  | +                             |                        | 3                      | ネ                       | ,                        | -                                                                                                    |      |
|                                                                                                    |                                                                                         |                                                  |                               |                        |                        | 5 <b>1</b> S            |                          |                                                                                                    | 2    |
|                                                                                                    |                                                                                         | 承認する                                             |                               |                        |                        |                         | 承                        | 習しない                                                                                                    |      |
|                                                                                                    |                                                                                         | 承認                                               |                               |                        |                        |                         |                          | 白影                                                                                                    | 4    |

《戻る

| スルガ銀行       | CLIDIIC A head |                          |                    |     |  |
|-------------|----------------|--------------------------|--------------------|-----|--|
|             | SUKUGA bank    |                          | 金利・相場 手数料 FAQ ログ   | アウ  |  |
| 商品・サービス 一覧■ | 振込·振替          |                          | 2014/10/27 13:11:4 | 5 現 |  |
| ペンデックス      | 振込-承認          |                          |                    |     |  |
|             | <b>承認</b> 〉 完了 |                          |                    |     |  |
|             | 申請内容を確認してくださ   | du.                      |                    |     |  |
| — 振込·振替     |                | 100000010                |                    | _   |  |
| 振込          |                |                          |                    |     |  |
|             |                | 2014年10月27日 11時31分51秒 (甲 | 諸者: 0002 スルカタロワ )  |     |  |
| 承認・否認       |                | 1承認待ち                    |                    |     |  |
| 振込先マスタ削除    | 出金口座           | 東京支店 普通預金 1111111        |                    |     |  |
| 田定期振込予約     | - 依頼人名         | カ)スルガショウジ                |                    |     |  |
| + 定期預金      | 電話番号           | 0120-123-456             |                    |     |  |
|             | 振込先口座          | スルガ銀行 東京支店 普通預金222       | 22222(実績あり)        |     |  |
| T JI LIE    | 受取人名           | カ)スルガブッサン                |                    |     |  |
| + 総合振込      | 振込金額           | 10,000円                  |                    |     |  |
| + 給与振込      | 振込手数料          | 0円                       |                    |     |  |
| + 口座振替      | 手数料負担先         | 依頼人負担                    |                    |     |  |
| + 住民税納付     | 合計出金金額         | 10,000円                  |                    |     |  |
| ▲ 報会・各種料会状況 | 振込指定日          | 2014年10月27日              |                    |     |  |
|             | 依頼人番号          |                          |                    |     |  |
| ╋ 外国送金      | XE             |                          |                    |     |  |
| + 利用者管理     |                |                          |                    |     |  |
|             | -729-FAJ       |                          |                    | _   |  |
| + メール通知サービス | 1本部1パフロード      | 21/21 8888888            |                    |     |  |

### (3) - 1 承認完了

承認が完了しました

※振込指定日に「取引状況照会」「入出金明細照会」より振込の結果をご確認ください

| スルガ銀行                                                                  | SURUGA bank                                                       | 金利·相場   手数料   FAQ ログアウト                                                                                     |
|------------------------------------------------------------------------|-------------------------------------------------------------------|----------------------------------------------------------------------------------------------------|
| <ul> <li>商品・サービス 一覧●</li> <li>ペ インデックス</li> <li>+ 口座管理</li> </ul>      | 振込・振替<br>振込 - 承認完了<br><sup>承認</sup> 完了                            | 2014/10/27 13:14:43 現在                                                                                      |
| <ul> <li>- 振込·振替</li> <li>振込</li> <li>振替</li> <li>取引状況照会·取消</li> </ul> | 以下の申請を承認しまし<br>指定日に「取引状況照会<br>※振込先の金融機関に、<br>すので、<br>「メール通知サービス」の | た。<br>会」にて取引結果をご確認ください。<br>おいて、口座番号や受取人名の相違等の理由により、入金手続きができなかった場合、メールにてお知らせしま<br>D申込をお願いします。<br>〇中込をお願いします。 |
| ● 承認・合認                                                                | 受付番号                                                              | 1000009249                                                                                                  |
| (刊定期振込予約                                                               | 申請日時                                                              | 2014年10月27日 11時31分51秒(申請者: 0002 スルガタロウ)                                                                     |
| + 定期預金                                                                 | 承認日時                                                              | 2014年10月27日 13時14分40秒(承認者: 0001 法■■■■ )                                                                     |
| + 外貨預金                                                                 | ステータス                                                             | 承認資                                                                                                    |
|                                                                        | 出金口座                                                              | 東京支店 普通預金 1111111                                                                                           |
|                                                                        | 依頼人名                                                              | カンスルガショウジ                                                                                                   |
| + 給与振込                                                                 | 電話番号                                                              | 0120-123-456                                                                                                |
| + 口座振替                                                                 | 振込先口座                                                             | スルガ銀行 東京支店 普通預金 2222222                                                                                     |
| + 住民税納付                                                                | 受取人名                                                              | カ)スルガブッサン                                                                                                   |
| + 税金·各種料金払込                                                            | 振込金額                                                              | 10,000円                                                                                                    |
| + 外国送金                                                                 | 振込手数料                                                             | 0円                                                                                                    |
|                                                                        | 手数料負担先                                                            | 依賴人負担                                                                                                    |
|                                                                        | 合計出金金額                                                            | 10,000円                                                                                                    |
| + メール通知サービス                                                            | 振込指定日                                                             | 2014年10月27日                                                                                                 |
| + セキュリティ設定                                                             | 依頼人番号                                                             |                                                                                                    |
|                                                                        | メモ                                                                |                                                                                                    |

(3) - 2 否認完了

否認が完了しました※振込は行なわれません

### スルガ銀行 SURUGA bank

金利・相場 | 手数料 | FAQ ログアウト

一覧。 商品・サービス 振认·振替 2014/10/27 13:23:31 現在 振込-- 否認完了 承認 完了 + 口座管理 以下の申請を否認しました。 - 振込·振替 😑 印刷 振込 受付番号 1000009250 振替 取引状況照会·取消 申請日時 2014年10月27日 11時32分26秒(申請者: 0002 スルガタロウ) 承認·否認 2014年10月27日 13時28分31秒(承認者: 0001 法圖圖圖圖 ) 承認日時 振込先マスタ削除 否認 ステータス 田定期振込予約 東京支店 普通預金 1111111 出金口座 + 定期預金 依頼人名 カ)スルガショウジ + 外貨預金 電話番号 0120-123-456 + 総合振込 スルガ銀行 東京支店 普通預金 2222222 振込先口座 + 給与振込 受取人名 カ)スルガブッサン 10,000円 振込金額 + 口座振替 0円 振込手数料 + 住民税納付 手数料負担先 依頼人負担 + 税金·各種料金払込 10,000円 合計出金金額 + 外国送金 振込指定日 2014年10月27日 + 利用者管理 依頼人番号 УŦ + メール通知サービス

### 6. 振込先マスタ削除

振込先マスタに登録された振込先の一覧から、使用しない振込先を削除します ※契約タイプにより登録できる振込先の件数は異なります (タイプ1:100件/タイプ2:500件/タイプ3:1000件)

#### (1) 削除先の選択

①削除する振込先の 削除 をクリックしてください

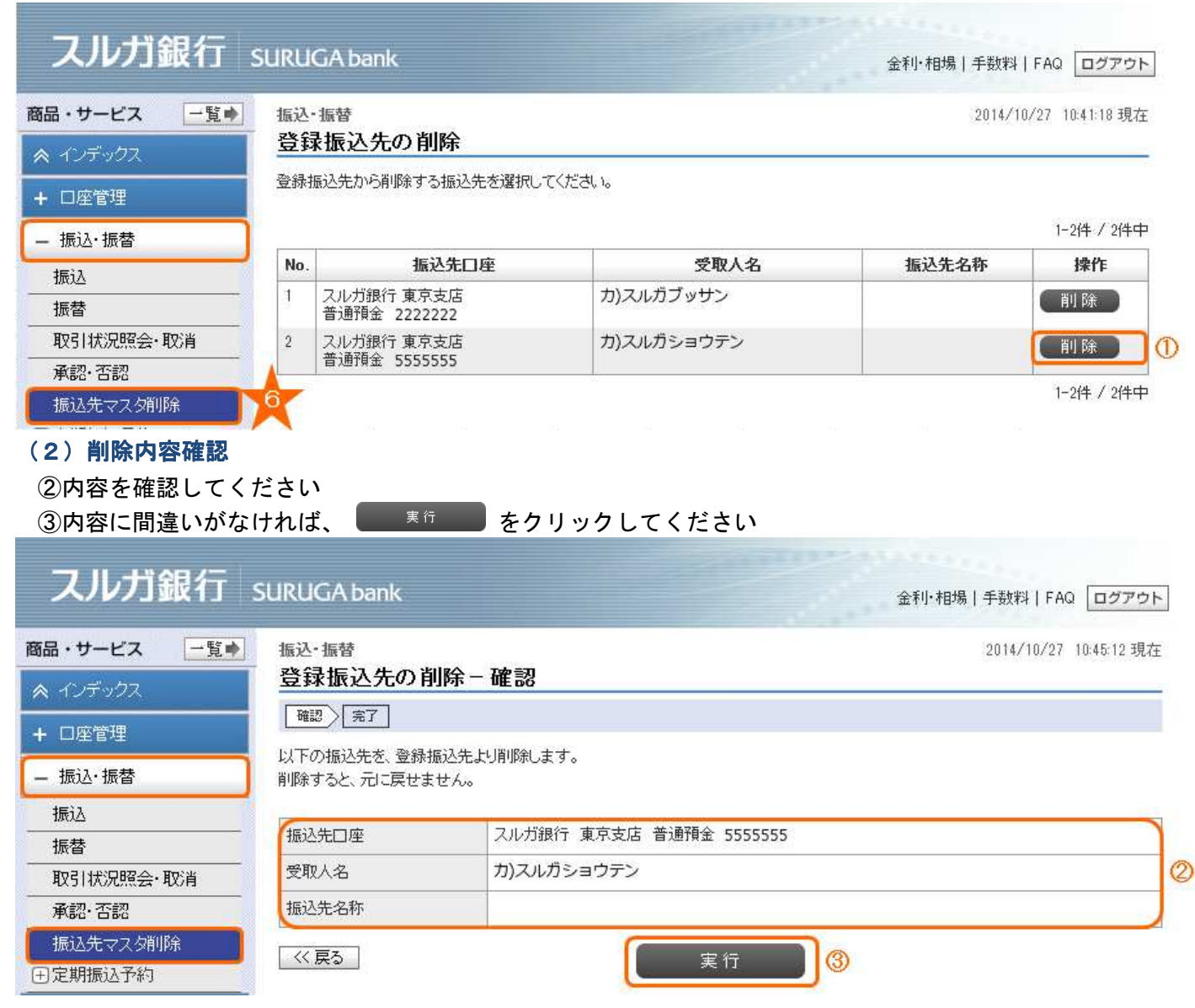

振込/振替

(3)削除完了

登録振込先の削除が完了しました

| スルガ銀行                         | SURUGA bank           |                         | 金利·相場 手数料 FAQ | ログアウト       |
|-------------------------------|-----------------------|-------------------------|---------------|-------------|
| 商品・サービス -覧●<br>ペ インデックス       | 振込・振替登録振込先の消          | 削除 – 完了                 | 2014/10/27 1  | 10:47:05 現在 |
| + 口座管理<br>- 振込・振替             | (増超) 元1<br>以下の振込先を、登録 | 振込先より削除しました。            |               |             |
| 振込                            | 振込先口座                 | スルガ銀行 東京支店 普通預金 5555555 |               |             |
|                               | 受取人名                  | カ)スルガショウテン              |               |             |
| 取引状況照会·取消<br>承認·否認            | 振込先名称                 |                         |               |             |
| 振込先マスタ削除<br>田定期振込予約<br>+ 定期預金 | 【関連リンク】<br>・振込先口座一覧照: | <u>£</u>                |               |             |

### 7. 定期振込予約 契約申込

毎月・隔月など決まった振込先に決まった資金を振り込む場合、あらかじめ振込情報登録をしておくと自動的 に振込予約が実行されます

※振込予約データは指定日の前々日の9時以降に作成され、振込日当日にお振込します

#### (1) 振込先指定

振込先の指定方法を選択します

①新しい振込先で、振込金融機関・支店名から検索する場合

新<sup>規振込</sup>をクリックしてください・・・(2)-1**へ** 

※新しい振込先へのお振込にはご利用ナンバーの入力が必要となります

※定期振込予約では、受取人口座照会が行なわれません。一度通常の振込(受取人口座照会が行なわれる)を 実施し振込先を登録後、下記②よりお取引されることをお勧めします ②登録済の振込先から振込先を選択する場合

該当口座の 📲 掘 をクリックしてください・・・(2) – 2へ

| スルガ銀行        | SURU         | GA bank                      |                                       | 金利·相場 手数料 Fi | 40 ログアウト      |
|--------------|--------------|------------------------------|---------------------------------------|--------------|---------------|
| 商品・サービス 一覧 📦 | 振込           | ·振替                          |                                       | 2014/10/2    | 7 13:26:59 現在 |
| 🙊 インデックス     | 定期           | 期振込予約 契約申込-提                 | 认先指定                                  |              |               |
| ▲ □座管理       | 振            | △先指定 出金口座選択・金額入力 8           | 122 完了                                |              |               |
| — 振込·振替      | 振込           | 先を指定してください。                  |                                       |              |               |
| 振込           | _ ■新         | しい振込先を指定                     |                                       |              |               |
| 振替           |              | 新規振込                         |                                       |              |               |
| 取引状況照会·取消    | ■ <b>容</b> : | 録済みの振込先を指定                   |                                       |              |               |
| 承認·否認        | 2件が          | 該当しました。                      |                                       |              | 1-2件 / 2件中    |
| 振込先マスタ削除     | No.          | 振込先口座                        | 受取人名                                  | 振込先名称        | 操作            |
| 已定期振込予約      | 1            | スルガ銀行 東京支店                   | カ)スルガブッサン                             |              | 選択            |
| 契約登録         |              | 普通預金 2222222                 |                                       |              |               |
| 契約照会         | 2            | スルガ銀行 東京支店<br>  普通預金 5555555 | カ)スルガショウテン                            |              | 選択            |
| + 定期預金       |              |                              | · · · · · · · · · · · · · · · · · · · |              | 1-2件 / 2件中    |

#### (2) -1 出金口座選択・金額入力(新規振込先を指定した場合)

①出金口座を選択してください

②依頼人名は変更可能です

※入力可能文字 カナ、英大文字、数字、スペースおよび次の記号, 「」() /¥(すべて全角) ③電話番号は変更可能です

④ 金融機関·支店を検索 をクリックし、振込先の金融機関と支店を指定してください (ポップアップ画面が表示されます)

| スルガ銀行                                              | SURUGA bani                                                 |                                                                                          | 金利・相場   手数料   FAQ ログアウト                       |
|----------------------------------------------------|-------------------------------------------------------------|------------------------------------------------------------------------------------------|-----------------------------------------------|
| 商品・サービス 一覧●<br>ペ インデックス<br>+ □座管理<br>- 振込・振替<br>振込 | 振込・振替<br>定期振込予<br>振込先指定<br>必要事項を入力し<br>※入力された内容<br>1)出金口座を選 | ク 契約申込 - 出金口座選択・3<br>金口座選択・金額入力 ) 確認 ) 寛子<br>てださい。<br>で振込を行いますので、入力内容が正しいことを<br>RLてください。 | 2014/10/27 13:31:12 現在<br>金額入力<br>十分確認してください。 |
| 振替<br>取引状況照会・取消<br>そ初 不初                           | 出金口座                                                        | <ul> <li></li></ul>                                                                      | 111                                           |
| ▲ #82* 582<br>振込先マスタ削除<br>□ 定期振込予約                 | 依頼人名                                                        | 必須         力)スルガショウジ           (全角力ナ英数)           ※変更する場合は入力してください                       | @                                             |
| 契約登錄 契約照会 工 中期預合                                   | 電話番号                                                        | 道須 0120 - 123 - 456 (<br>※変更する場合は入力してください                                                | 半角数字)<br>、6                                   |
| + 外貨預金                                             | <b>2)振込先の金融</b><br>振込先                                      | 援関・支店を選択してください。           必須         金融機関・支店を検索                                          |                                               |

振込/振替

### 【振込先金融機関を選択】(ポップアップ画面)

- ・振込先の金融機関を①最近の振込先、②主な金融機関から選択してください
- ・①・②で該当する金融機関が表示されていない場合は③金融機関種別を選択(任意)し、④漢字名検索また は⑤50 音検索から選択してください

金融機関の選択方法を確認し、該当のボタンをクリックしてください。

| 最近の振込先 | 1 | スルガ銀行                                                                                                    |                                                           |                  |
|--------|---|----------------------------------------------------------------------------------------------------|-----------------------------------------------------------|------------------|
| 主な金融機関 | 0 | スルガ銀行                                                                                                    |                                                           |                  |
|        |   | みずほ銀行                                                                                                    | 三菱東京UFJ銀行                                                 | 三井住友銀行           |
|        |   | 横浜銀行                                                                                                    | 制到银行                                                      | ゆうちょ銀行           |
| 金融機関種別 | 3 | すべての金融機関 🖌                                                                                                    |                                                           |                  |
| 漢字名検索  | 4 | ▲ 金融機関名(一部でも可)を入力して<br>金融機関を選択し、「選択」ボタンをク<br>※ご希望の金融機関が表示されない。                                                                                                    | 選択<br>ください。候補となる金融機関が1<br>リックしてください。<br>は場合は、続けて入力してください。 | 0件まで表示されます。振込を行う |
| 50音検索  | 5 | ア       カ       サ       タ       ナ       ノ         イ       キ       シ       チ       二       ト         ウ       ク       ス       ツ       ヌ       二         エ       ケ       セ       テ       ネ       イ         オ       コ       ソ       ト       ノ       ス | 1 マ ヤ ラ ワ<br>ミ ミ リ<br>フ ム ユ ル<br>ヽ メ レ<br>木 モ ヨ ロ         |                  |
|        |   |                                                                                                    |                                                           | 選択               |

### 【振込先支店名を検索】(ポップアップ画面)

・振込先の支店名を①最近の振込先、②漢字名検索または③50 音検索から選択してください

#### ■支店の選択

× 閉じる

× 閉じる

以下いずれかの方法で選択できます。該当のボタンをクリックしてください。

| 最近の振込先 | 1 | 東京支店                                                                                                    |
|--------|---|----------------------------------------------------------------------------------------------------|
| 漢字名検索  | 0 | 選択<br>支店名(一部でも可)を入力してください。候補となる支店が10件まで表示されます。<br>振込を行う支店を選択し、「選択」ボタンをクリックしてください。<br>※ご希望の支店が表示されない場合は、続けて入力してください。                                                                                                    |
| 50音検索  | 3 | ア       カ       サ       タ       ナ       ハ       マ       ヤ       ラ       ワ         イ       キ       シ       チ       二       ヒ       ミ       リ         ウ       ク       ス       ツ       ヌ       フ       ム       ユ       ル         エ       ケ       セ       テ       ネ       ヘ       メ       レ         オ       コ       ソ       ト       ノ       ホ       モ       ヨ       ロ |
|        |   | 選択                                                                                                    |

<< 戻る

⑤振込先の「科目」「口座番号」「受取人名」を入力してください
 ※入力された振込先の口座確認は行ないませんので、ご注意ください
 ⑥振込内容の名称を入力したい場合は、10文字以内(全角)で入力してください
 ⑦振込限度額の範囲内(5,000万円を上限としてお申込時にお決めいただいた金額 ※店頭窓口で変更いただけます)で振込金額を入力してください
 ⑧振込月を選択してください

⑨振込日を選択してください

⑩休日の取扱いについて、選択してください

①終了月が決まっている場合はチェックし、年月を選択してください

⑩振込先から依頼人番号を指定されている場合は入力してください(①依頼人番号②依頼人名の順で振込先に通知されます)※入力可能記号 ¥「」,.() - /-(すべて半角)

### ③入力内容を確認し、よろしければ 🧰 🕮 をクリックしてください・・・(3) – 1 ヘ

| + 口座振替      | <ol> <li>3)振込先口座情</li> <li>※入力された振う</li> <li>※振みができなけ</li> </ol> | 情報を入力して<br>込先の口座確認 | <b>てください。</b><br>烈は行いませんので、入力内容が正しいことを確認してください。<br>「広いてませい」が見会できませく                       |   |
|-------------|------------------------------------------------------------------|--------------------|-------------------------------------------------------------------------------------------|---|
| + 住民税納付     | 料目                                                               | いうご易日 ここ           |                                                                                           |   |
| + 税金·各種料金払込 | 口座番号                                                             | 必須                 |                                                                                           | - |
| + 外国送金      | 受取人名                                                             | 必須                 |                                                                                           | 6 |
| + 利用者管理     |                                                                  |                    | (全角力ナ、英大文字、数字、スペースおよび次の記号,.「」○/¥-(48文字以内)) ※濁点、半濁点がついたカナは2文字として取り扱われます。                   |   |
| + メール通知サービス |                                                                  |                    | ※振込先が法人・個人事業主の場合、「受取人名」の入力方法についてはこちらをご覧ください。<br>※「受取人名」などが相違している場合、指定日に入金されませんので、ご注意ください。 |   |
| + セキュリティ設定  | ()振认内容を7                                                         | してくださ              |                                                                                           |   |
|             | 17 JKCP 11 C7                                                    | VIO COLO           | v ·o                                                                                      |   |

| 名称                             |    | 派遣費用 (10文字以内)                                                                                                    | 6  |  |
|--------------------------------|----|----------------------------------------------------------------------------------------------------|----|--|
| 振込金額                           | 必須 | 100000 円                                                                                                    | 10 |  |
| 振込月                            | 必須 | <ul> <li>● 毎月 ○ 振込月を指定する</li> <li>□ 1月 □ 2月 □ 3月 □ 4月 □ 5月 □ 6月</li> <li>□ 7月 □ 8月 □ 9月 □ 10月 □ 11月 □ 12月</li> </ul>                             | ]® |  |
| 振込日                            |    | <ul> <li>● 振込日を指定する</li> <li>15 → 日 ○ 末日</li> <li>※振込日が存在しない月は、当該月の末日を振込日として取扱います。</li> </ul>                                                    | ]@ |  |
| 休日の取扱い                         | 逐須 | <ul> <li>・振込日が休日の場合は前営業日に振り込む</li> <li>・振込日が休日の場合は翌営業日に振り込む</li> <li>・振込日が休日の場合でも振込日に振り込む</li> <li>・振込日によって、実際の振込月が前月または翌月になる場合もあります。</li> </ul> |    |  |
| 終了月 〇 終了月を指定する 2014 ~ 年 10 ~ 月 |    |                                                                                                    |    |  |
| 依賴人番号 1234567890 (半角英数10文字以内)  |    |                                                                                                    |    |  |

(2) - 2 出金口座選択・金額入力(振込実績のある振込先を指定した場合)

①出金口座を選択してください

②依頼人名は変更可能です

※入力可能文字 カナ、英大文字、数字、スペースおよび次の記号, 「」() /¥(すべて全角) ③電話番号は変更可能です

④(1) - ②で選択した振込先口座と受取人名を確認してください

⑤振込内容の名称を入力したい場合は、10文字以内(全角)で入力してください

⑥振込限度額の範囲内(5,000万円を上限としてお申込時にお決めいただいた金額 ※店頭窓口で変更いただけます)で振込金額を入力してください

⑦振込月を選択してください

⑧振込日を選択してください

⑨休日の取扱いについて、選択してください

⑩終了月が決まっている場合はチェックし、年月を選択してください

①振込先から依頼人番号を指定されている場合は入力してください(①依頼人番号②依頼人名の順で振込先に通知されます)※入力可能記号 ¥「」,.() - /-(すべて半角)

⑫入力内容を確認し、よろしければ をクリックしてください・・・(3)−2へ

| 品・サービス 一覧中 | 振込·振替                                                                 |                 | 2014/10/27 13:42:06 5                                                                         |
|------------|-----------------------------------------------------------------------|-----------------|-----------------------------------------------------------------------------------------------|
| ・インデックス    | 定期振込予約                                                                | ) 契約            | 申込-出金口座選択•金額入力                                                                                |
| <br>口座管理   | 振込先指定                                                                 | 20座選択・3         | 金額入力 確認 完了                                                                                    |
| 振込·振替      | 必要事項を入力して<br>※入力された内容で                                                | ください。<br>振込を行い  | ますので 入力内容が正しいことを十分確認してください。                                                                   |
| liλ        |                                                                       |                 |                                                                                               |
|            | り出金口座を選択                                                              | してくたさ           | h la<br>Trans a subscription versioner services                                               |
|            | 出金口座                                                                  | 必須              | ● 東京支店 普通預金 1111111<br>→ → → → → → → → → → → → → → → →                                        |
|            |                                                                       |                 | ○ 東尔支店 当座預金 4444444                                                                           |
|            | 依頼人名                                                                  | 必須              | (カ)スルガショウジ                                                                                    |
| 定期振込予約     |                                                                       |                 |                                                                                               |
| 契約登録       |                                                                       | 12000           |                                                                                               |
| 契約照会       | 電話番号                                                                  | 必須              | 0120   - 123   - 456 (半角数字)<br>※亦至する場合は3つけ、マイギゴム                                              |
| 定期預金       |                                                                       |                 |                                                                                               |
| 外貨預金       | <ol> <li>2)振込先を確認し、</li> <li>※入力された振込先</li> <li>※振込ができなかっ」</li> </ol> | てください。<br>の口座確認 | 。<br>別は行いませんので、入力内容が正しいことを確認してください。<br>、振込手数料は返金できません。                                        |
| 総合振込       | 振込先口座                                                                 |                 | スルガ銀行 東京支店 普通預金 2222222                                                                       |
| 給与振込       | 受取人名                                                                  |                 | カ)スルガブッサン                                                                                     |
| 口座振替       | 3)振込内容を入力                                                             | してくださ           | L10                                                                                           |
| 住民税納付      | 名称                                                                    |                 | 「派遣費用」(10文字以内)                                                                                |
| 税金·各種料金払込  | 振込金額                                                                  | 必須              | 100000 円                                                                                      |
| 外国送金       | 振込月                                                                   | 必須              | <ul> <li>● 毎月 ○ 振込月を指定する □ 1月 □ 2月 □ 3月 □ 4月 □ 5月 □ 6月</li> </ul>                             |
| 利用者管理      |                                                                       |                 | (д 8д 9д 10д 11д 12д                                                                          |
| メール通知サービス  | 振込日                                                                   |                 | <ul> <li>● 振込日を指定する</li> <li>15 ● 日 ○ 末日</li> <li>※振込日が存在しない月は、当該月の末日を振込日として取扱います。</li> </ul> |
| セキュリティ設定   | 休日の取扱い                                                                | 必須              | ● 振込日が休日の場合は前営業日に振り込む                                                                         |
|            |                                                                       |                 | ○ 振込日が休日の場合は翌営業日に振り込む                                                                         |
|            |                                                                       |                 | ○ 振込日が休日の場合でも振込日に振り込む                                                                         |
|            |                                                                       |                 | ※振込日によって、実際の振込月が前月または翌月になる場合もあります。                                                            |
|            | 終了月                                                                   |                 | □ 終了月を指定する 2014 ◇ 年 10 ◇ 月                                                                    |
|            |                                                                       |                 |                                                                                               |

### (3) -1 振込先確認(新規振込先を指定した場合)※ご利用ナンバーの入力が必要です

①振込内容を確認してください

②内容に間違いがなければ、確認パスワードを入力してください

③ご利用ナンバーを入力してください

※確認パスワード、ご利用ナンバーの入力は、ソフトウェアキーボードをご利用ください

### ④入力内容を確認し、よろしければ 実行 をクリックしてください

### スルガ銀行 SURUGA bank

金利·相場 | 手数料 | FAQ ログアウト

1

2

3

34/181

| 商品・サービス 一覧     | 振込·振替<br>定期振込予約                         | 契約申込(新)                                | 規振込先) – 確認                                    |               | 2014/10/27 13:52:22 3                                                                                                    |  |
|----------------|-----------------------------------------|----------------------------------------|-----------------------------------------------|---------------|----------------------------------------------------------------------------------------------------|--|
| ▲ イノテックス       | 振込先指定)出金口                               | 座選択・金額入力 日                             | 12 完了                                         |               |                                                                                                    |  |
|                | 登録内容を確認してくた                             | ëðu.                                   |                                               |               |                                                                                                    |  |
| 振込・振替          | 振込には振込時の振込                              | 手数料がかかります。                             | 。<br>\$P\$*********************************** | - 비 기수毛结寺城で寺/ | わった根本 塩込金麺发山会口                                                                                                    |  |
| 振込             | - に入金いたします。                             | -00%, C/ 口/庄田 马 /-0                    | ()スパン(10)(1)(年今())(王田)(                       |               |                                                                                                    |  |
| 振替             | なお、振込手数料は、                              | お返しいたしません。                             |                                               |               |                                                                                                    |  |
| 双引状況照会·取消      |                                         | <b>東方士店</b> 4                          | 本; 南梁百-今                                      |               |                                                                                                    |  |
| (認· 否認         |                                         |                                        |                                               |               |                                                                                                    |  |
| ふ先マスタ削除        | 依賴人名                                    | カノスルカシ                                 | <b>信ワジ</b>                                    |               |                                                                                                    |  |
| 期振込予約          | 電話番号                                    | 0120-123-4                             | 156                                           |               |                                                                                                    |  |
| 約登録<br>1850200 | 振込先口座                                   | スルガ銀行 東京支店 普通預金3333333(新規)             |                                               |               |                                                                                                    |  |
| 師明思云           | 受取人名                                    | カ)スルガキ                                 | カ)スルガキンプクコウギョウ                                |               |                                                                                                    |  |
| 1預金<br>        | 名称                                      |                                        |                                               |               |                                                                                                    |  |
| 直預金            | 振込金額                                    | 振込会類 100.000円                          |                                               |               |                                                                                                    |  |
| 振込             | 振込月                                     | 毎月                                     |                                               |               |                                                                                                    |  |
| ∋振ì∆           | 振込日                                     | 15日                                    |                                               |               |                                                                                                    |  |
|                | 開始月                                     | 2014年11月                               | 振込分から                                         |               |                                                                                                    |  |
|                | 休日の取扱い                                  | 振込日が休                                  | 日の場合は前営業日に振り                                  | 込む            |                                                                                                    |  |
|                | 終了月                                     | 指定なし                                   |                                               |               |                                                                                                    |  |
| 金•合悝科金払込       | 依頼人番号                                   |                                        |                                               |               |                                                                                                    |  |
| N国送金           | ■ 187 D - 183 th                        |                                        |                                               |               |                                                                                                    |  |
| 川用者管理          |                                         | ियत्वरी                                | 000000                                        |               | 2.1701                                                                                                    |  |
| ル通知サービス        | THE STADE                               | [必須]                                   |                                               |               | -X - K                                                                                                    |  |
| キュリティ設定        | ■ご利用ナンバー入た<br>ご利用カードを参照して<br>※入力欄に移動して、 | <b>カ</b><br>に、以下のご利用ナンバ<br>ノフトウェアキーボード | デーを入力してください。<br>参クリックしてください。                  |               |                                                                                                    |  |
|                | ご利用ナンバー<br>※ご利用カード裏面の                   | [必須]<br>)数字です                          | 表示されたカタカナのマス<br>い:「イ」 と 「ク」                   | の数字を入力してくださ   | im ソフトウェアキーポード<br>ご利用力ード(裏面)イメージ                                                                                                    |  |
|                |                                         |                                        | 7 100 5                                       | <b>エ オ</b>    | ● CRUTY/N=           N=0         N=0         N=0         N=0         N=0           N=0         N=0         N=0         N=0         N=0           N=0         N=0         N=0         N=0         N=0 |  |
|                |                                         |                                        |                                               |               | 7 ss 7 ss 7 ss 7 ss 7 ss<br>7 ss 2 ss 2 ss                                                                                                    |  |

〈〈戻る

力

サ

タ

+

500

ス

32

R

+

2

Ŧ

=

実行

ケ

セ

テ

ネ

4

2

۲

1

1. I I REAL PROPERTY AND AN ADDRESS OF ADDRESS OF ADDRESS ADDRESS OF ADDRESS OF ADDRESS OF ADDRESS OF ADDRESS OF ADDRESS OF ADDRESS OF ADDRESS OF ADDRESS OF ADDRESS OF ADDRESS OF ADDRESS OF ADDRESS OF ADDRESS OF ADDRESS OF ADDRESS OF ADDRESS OF ADDRESS OF ADDRESS OF ADDRESS OF ADDRESS OF ADDRE

### (3) -2 振込先確認(振込実績のある振込先を指定した場合)

①振込内容を確認してください

②内容に間違いがなければ、確認パスワードを入力してください ※確認パスワードの入力は、ソフトウェアキーボードをご利用ください

#### <sup>実行</sup>をクリックしてください 3

# スルガ銀行 SURUGA bank

金利・相場 | 手数料 | FAQ ログアウト

| 間面・リーヒス 一見 | 振达·振替                     | 2014/10/27 09:28:21 現石                              |
|------------|---------------------------|-----------------------------------------------------|
| ▲ インデックス   | 定期振込予約                    | 契約甲込-確認                                             |
| + 口座管理     | 振込先指定 出金口                 | 座選択・金額入力 → 確認 → 完了                                  |
| — 振込·振替    | 登録内容を確認してくだ<br>振込予約データは振込 | さい。<br>日の2日前に作成されます。振込時には、振込予約データ作成時点の振込手数料が適用されます。 |
| 振込         | ※振込先の金融機関に                | おいて、口座番号やお受取人名の相違等の理由により、入金手続きができなかった場合、振込金額を出金口座   |
| 振替         | てく金いとします。<br>なお、振込手数料は、お  | 返しいたしません。                                           |
| 取引状況照会·取消  |                           |                                                     |
| 承認·否認      | 出金口座                      | 東京支店 普通預金 1111111                                   |
| 振込先マスタ削除   | 依頼人名                      | カンスルガショウジ                                           |
| ]定期振込予約    | 電話番号                      | 0120-123-456                                        |
| 契約登録       | 振込先口座                     | スルガ銀行 東京支店 普通預金2222222(実績あり)                        |
| 契約照会       | 受取人名                      | カ)スルガブッサン                                           |
| 定期17月玉     | 名称                        | 派遣費用                                                |
| 外貨預金       | 振込金額                      | 10,000円                                             |
| 総合振込       | 振込月                       | 每月                                                  |
| 給与振込       | 振込日                       | 16日                                                 |
| 口座振替       | 開始月                       | 2014年11月振込分から                                       |
| 住民税納付      | 休日の取扱い                    | 振込日が休日の場合は前営業日に振り込む                                 |
| 指令,久預料令打订  | 終了月                       | 指定なし                                                |
| 机亚、田理利亚和瓜  | 依頼人番号                     | 1234567890                                          |
| 外国送金       | ■パフロード入力                  |                                                     |
| 利用者管理      | 確認バスワード                   |                                                     |
| メール通知サービス  |                           |                                                     |
| - セキュリテノ設定 | << 戻る                     | 実行 ③                                                |

1

| 開始月    | 2014年11月振込分から       |  |  |  |  |
|--------|---------------------|--|--|--|--|
| 休日の取扱い | 振込日が休日の場合は前営業日に振り込む |  |  |  |  |
| 終了月    | 指定なし                |  |  |  |  |
| 依頼人番号  | 1234567890          |  |  |  |  |

### (4) 定期振込予約完了

定期振込予約の受付が完了しました。契約照会で契約内容をご確認いただけます ※振込日当日、お振込が実行されていることを「取引状況照会」にてご確認ください (指定された口座から振込金額と振込手数料が引き落としできない場合は、お振込は実行されず、再引落し もいたしません。必要な金額を口座へご入金していただき、「2.振込」のお手続を行なってください)

# スルガ銀行 SURUGA bank

| 商品・サービス 一覧⇒ | 振込・振替       | 初始电话 一 中之                    | 2014/10/27 14:03:05 現在 |
|-------------|-------------|------------------------------|------------------------|
| 🔦 インデックス    |             |                              |                        |
| + 口座管理      | 振込先指定 一話金山  | ¥」虽抓+ 玉朝人刀 / □●=== / 元 / 元 / |                        |
| — 振込·振替     | 以下の定期振込予約を: | 登録しました。                      |                        |
| 振込          | 出金口座        | 東京支店 普通預金 1111111            |                        |
| 振替          | 依頼人名        | カ)スルガショウジ                    |                        |
| 取引状況照会·取消   | 電話番号        | 0120-123-456                 |                        |
| 承認·否認       | 振込先口座       | スルガ銀行 東京支店 普通預金 2222222      |                        |
| 振込先マスタ削除    | 7287.1.0    |                              |                        |
| 已定期振込予約     | 党职人名        | カリスルカノマサン                    |                        |
| 契約登録        | 名称          | 派遣費用                         |                        |
| 契約照会        | 振込金額        | 100,000円                     |                        |
| + 定期預金      | 振込月         | 毎月                           |                        |
| + 外貨預金      | 振込日         | 15日                          |                        |
| + 総合振iλ     | 開始月         | 2014年11月振込分から                |                        |
|             | 休日の取扱い      | 振込日が休日の場合は前営業日に振り込む          |                        |
| ╋ 紹分振込      | 終了月         | 指定なし                         |                        |
| + 口座振替      | 依頼人番号       | 1234567890                   |                        |
| ▶ 住民税納付     |             |                              |                        |

### 8. 定期振込予約 契約照会

定期振込予約の内容を照会、変更、削除、休止いただけます

※振込予約データは指定日の前々日の9時以降に作成されます

振込予約データ作成後、振込の取り消しを行ないたい場合は「4. 取引状況照会・取消」より、すでに作成 されている受付中の振込の取り消しを行なってください

変更を行ないたい場合は、上記取り消し後「2. 振込」のお手続を行ってください

### (1) 定期振込予約一覧照会

①契約内容を変更する場合は 変更 をクリックしてください・・・(2) -1~ ※出金口座、振込先口座の変更はできません。変更を行ないたい場合は、削除してから再度契約申込を行なっ てください

②契約を削除する場合は 削除 をクリックしてください・・・(3) -1へ ③契約を休止する場合は 体止 をクリックしてください・・・(4) -1へ

### スルガ銀行 SURUGA bank

| 商品・サービス 一覧 🔹         | 振込       | ·振替             |                      |             | 2014/10/:  | 27 09:41:47 現在   |
|----------------------|----------|-----------------|----------------------|-------------|------------|------------------|
| ▲ インデックス             | 定期       | 朋振込予約 書         | 契約照会                 |             |            | 24               |
| + 口座管理               | 現在國      | 登録されている定期       | 振込予約は、以下のとおりです。      |             |            |                  |
| — 振込·振替              | <u> </u> |                 |                      |             |            | 1-1件 / 1件中       |
| 振ì入                  |          | 名称              | 振込先口座                | 振込金額<br>振込月 | 開始月<br>終了月 |                  |
| 振恭                   | No.      |                 |                      |             |            | 操作               |
| 取引状況昭全・取省            |          | ステータス           | 出金口座                 | 振込日         | 休日の取扱い     |                  |
| · (1)100000.2 · (0)1 | 1        | 派遣費用 スルガ銀行 東京支店 | 100,000円             | 2014年11月    | 変更         |                  |
| 振込先マス々削除             |          | -               | b) スルガブッサン           | 毎月          | 指定なし       | (削除)(            |
| □定期振込予約              |          | 登録済             | 東京支店<br>普通預金 1111111 | 15日         | 前営業日振込     | (休止)(            |
| 契約登録                 |          |                 |                      | i.          |            | 1-1件 / 1件中       |
| 契約照会                 | 8        |                 |                      |             |            | ****F1****F1*1** |
| + 定期預金               | DIBO     | 140200          |                      |             | ☆このペー      | ジの先頭へ戻る          |

### (2) - 1 変更入力

①変更したい項目を入力・選択してください

振込·振替

入力 確認 完了

②入力内容を確認し、よろしければ<sup>2000 確認</sup>をクリックしてください

定期振込予約 契約変更 - 入力

### スルガ銀行 SURUGA bank

金利・相場 | 手数料 | FAQ ログアウト

2014/10/27 09:47:19 現在

### 商品・サービス 一覧。 + 口座管理 - 振込·振替 振込 振替 取引状況照会·取消 承認·否認 振込先マスタ削除 □定期振込予約 契約登録 契約照会 + 定期預金 + 外貨預金 + 総合振込 + 給与振込 + 口座振替 + 住民税納付 + 税金·各種料金払込 + 利用者管理

・メール通知サービス
 ・ セキュリティ設定

| 項目                        | 変更前                        | 変更後                                                                                                    |  |
|---------------------------|----------------------------|----------------------------------------------------------------------------------------------------|--|
| 出金口座                      | 東京支店 普通預金 1111111          |                                                                                                    |  |
| 依頼人名 必須                   | カンスルガショウジ                  | カ)スルガショウジ                                                                                                    |  |
| 電話番号 必須                   | 0120-123-456               | 0120 - 123 - 456 (半角数字)                                                                                                    |  |
| 振込先口座                     | スルガ銀行 東京支店<br>普通預金 2222222 |                                                                                                    |  |
| 受取人名 必須                   | カ)スルガブッサン                  | カ)スルガショウテンケイリブ<br>(全角カナ英数)                                                                                                    |  |
| 名称                        | 派遣費用                       | 派遣費用 (10文字以内)                                                                                                    |  |
| 振込金額 必須                   | 100,000円                   |                                                                                                    |  |
| 振达月 <u>遂須</u>             | 毋月<br>                     | <ul> <li>● 毎月</li> <li>● 振込月を指定する</li> <li>□ 1月 □ 2月 □ 3月 □ 4月 □ 5月</li> <li>□ 6月 □ 7月 □ 8月 □ 9月 □ 10月</li> <li>□ 11月 □ 12月</li> </ul>            |  |
| 振込日 必須                    | 15日                        | <ul> <li>● 振込日を指定する</li> <li>15 ✓ 日 ○ 末日</li> <li>※振込日が存在しない月は、当該月の末日を振込</li> <li>日として取扱います。</li> </ul>                                           |  |
| 休日の取扱い 必須 振込日が休日の場合は前営業日に |                            | <ul> <li>振込日が休日の場合は前営業日に振り込む</li> <li>振込日が休日の場合は翌営業日に振り込む</li> <li>振込日が休日の場合でも振込日に振り込む</li> <li>振込日によって、実際の振込月が前月または<br/>翌月になる場合もあります。</li> </ul> |  |
| 終了月                       | 指定なし                       | 🗌 終了月を指定する 🔷 年 🖌 月                                                                                                    |  |
| ステータス                     | 登録済                        |                                                                                                    |  |
| k頼人番号 1234567890          |                            | 1234567890<br>(半角英数10文字以内)                                                                                                    |  |

振込/振替

### (2) - 2 変更内容確認

①変更内容を確認してください
 ②内容に間違いがなければ、確認パスワードを入力してください
 ※確認パスワードの入力は、ソフトウェアキーボードをご利用ください
 ③ 実行 をクリックしてください

# スルガ銀行 SURUGA bank

金利・相場 | 手数料 | FAQ ログアウト

1

2

| インデックス          |                  |                           |                     |
|-----------------|------------------|---------------------------|---------------------|
| 口座管理            |                  |                           |                     |
| 振ìλ·振恭          | 以下の通り定期振込予約      | を変更します。内容を確認してください。       |                     |
|                 | ・<br>※指定日の2日前または | 前日に変更する場合、すでに振込手続きに入っている可 | 「能性があります。           |
| 振恭              | 「振込・振替」→「取引状況    | 照会/取消」より確認し、不要な場合は振込予約を削除 | 紀てください。             |
| 旅音<br>取引状況曖会・取消 |                  | 2014年11月振込分から             |                     |
| 承認・否認           |                  |                           | r                   |
|                 | 項目               | 変更前                       | 変更後                 |
| 定期振込予約          | 出金口座             | 東京支店 普通預金 1111111         |                     |
| 契約登録            | 依頼人名             | カ)スルガショウジ                 | カ)スルガショウジ           |
| 契約照会            | 電話番号             | 0120-123-456              | 0120-123-456        |
| 定期預金            | 振込先口座            | スルガ銀行 東京支店<br>普通預金 222222 |                     |
| 外貨預金            | 受取人名             | カ)スルガブッサン                 | カ)スルガショウテンケイリブ      |
| 総合振込            | 名称               | 派遣費用                      |                     |
| 給与振込            | 振込金額             | 100,000円                  | 100,000円            |
| <br>□座振替        | 振込月              | 毎月                        | 每月                  |
| (注記192年/十       | 振込日              | 15日                       | 15日                 |
| TESIXAMITI      | 休日の取扱い           | 振込日が休日の場合は前営業日に振り込む       | 振込日が休日の場合は前営業日に振り込む |
| 兑金·各種料金払込       | 終了月              | 指定なし                      | 指定なし                |
| 相送金             | ステータス            | 登録済                       |                     |
| 川用者管理           | 依頼人番号            | 1234567890                | 1234567890          |
| ール通知サービス        | ■パスワード入力         |                           |                     |
| 2キュリティ設定        | 確認バスワード          | 必須 000000                 | 「「「」 シフトウェアキーボード    |

### (2) - 3 変更完了

定期振込予約の変更が完了しました ※振込予約データは指定日の前々日の9時以降に作成されます 振込予約データ作成後、振込の変更を行ないたい場合は「4.取引状況照会・取消」より、 すでに作成されている受付中の振込を取り消し、「2.振込」のお手続を行なってください

# スルガ銀行 SURUGA bank

| 品・サービス 一覧 → 振込-振替 |                             | 2014/10/27 09:53:58 現在             |                     |
|-------------------|-----------------------------|------------------------------------|---------------------|
| 🕿 インデックス          | 定期振込予約 多                    | 契約変更−完了                            |                     |
| + 口座管理            | 入力   確認   完了                |                                    |                     |
| — 振込·振替           | 以下の定期振込予約を変<br>※振込日によっては、実際 | 更しました。<br>約の振込月が前月または翌月になる場合があります。 |                     |
| 振込                | 亦画法田日                       | 2014年11日振动公司6                      |                     |
| 振替                | 发史题册月                       | 2014年11月1歳と分から                     |                     |
| 取引状況照会·取消         | 項目                          | 変更前                                | 変更後                 |
| 承認·否認             | 出金口座                        | 東京支店 普通預金 1111111                  |                     |
| 振込先マスタ削除          | 依頼人名                        | カンスルガショウジ                          | カ)スルガショウジ           |
| 已定期振込予約           | 電話番号                        | 0120-123-456                       | 0120-123-456        |
| 契約登録              | 振込先口座                       | スルガ銀行 東京支店<br>普通預金 2222222         |                     |
| + 定期預金            | 受取人名                        | カ)スルガショウジ                          | カンスルガショウテンケイリブ      |
| + 外貨預金            | 名称                          | 派遣費用                               | 派遣費用                |
| + 総合振込            | 振込金額                        | 100,000円                           | 100,000円            |
| ➡ 給与振込            | 振込月                         | 毎月                                 | 毎月                  |
|                   | 振込日                         | 15日                                | 15日                 |
| + 口座振替            | 休日の取扱い                      | 振込日が休日の場合は前営業日に振り込む                | 振込日が休日の場合は前営業日に振り込む |
| + 住民税納付           | 終了月                         | 指定なし                               | 指定なし                |
| + 税金·各種料金払込       | ステータス                       | 登録済                                |                     |
| + 外国送金            | 依頼人番号                       | 1234567890                         | 1234567890          |
| ➡ 利用者管理           |                             |                                    |                     |

振込/振替

### (3) -1 定期振込予約削除内容確認

定期振込予約の契約を削除します ①取消内容を確認してください ②内容に間違いがなければ、確認パスワードを入力してください ※確認パスワードの入力は、ソフトウェアキーボードをご利用ください ③ まう をクリックしてください

# スルガ銀行 SURUGA bank

| 商品・サービス 一覧 🔶                | 振込·振替                                    | 2014/10/27 10:02:54 我                                                        |    |
|-----------------------------|------------------------------------------|------------------------------------------------------------------------------|----|
| ▲ インデックス                    | 定期振込予約                                   | 契約削除 - 確認                                                                    | _  |
| + □座管理                      | 確認〉完了                                    |                                                                              |    |
| - 振込·振替                     | 以下の定期振込予約を<br>※指定日の2日前に削順<br>「振込・振替」-「取引 | 削除します。内容を確認してください。<br>除する場合、すでに振込手続きに入っている可能性があります。<br> 状況照会/取消」より、取消してください。 |    |
| 振替                          | 出金口座                                     | 東京支店 普通預金 1111111                                                            | r  |
| 取引状況照会·取消                   | 依頼人名                                     | カ)スルガショウジ                                                                    | -  |
| 承認・否認<br>振込失って勾削除金          | 電話番号                                     | 0120-123-456                                                                 | -  |
| <ul> <li>一定期振込予約</li> </ul> | 振込先口座                                    | スルガ銀行 東京支店 普通預金 222222                                                       | =  |
| 契約登録                        | 受取人名                                     | カンスルガショウテンケイリブ                                                               | -  |
| 契約照会                        | 名称                                       | · · · · · · · · · · · · · · · · · · ·                                        | -  |
| + 定期預金                      | 振込金額                                     | 100,000円                                                                     | -0 |
| + 外貨預金                      | 振込月                                      | 毎月                                                                           |    |
| ╋<br>╋ 総合振込                 | 振込日                                      | 15日                                                                          |    |
|                             | 休日の取扱い                                   | 振込日が休日の場合は前営業日に振り込む                                                          |    |
|                             | 終了月                                      | 指定なし                                                                         | _  |
|                             | 依頼人番号                                    | 1234567890                                                                   |    |
| + 住民税納付                     | ■パフワード入力                                 |                                                                              |    |
| + 税金·各種料金払込                 | 確認パスワード                                  |                                                                              | 70 |
| + 外国送金                      |                                          |                                                                              |    |
| + 利用者管理                     | 《 戻る                                     | 実行 ③                                                                         |    |

### (3) - 2 削除完了

定期振込予約の契約削除が完了しました

※振込予約データは指定日の前々日の9時以降に作成されます 振込予約データ作成後、振込の取り消しを行ないたい場合は「4.取引状況照会・取消」より、すでに作成 されている受付中の振込の取り消しを行なってください

# スルガ銀行 SURUGA bank

| 商品・サービス 一覧 🔿        | 振込·振替  | 2014/10/27 10:05:00 現在 |
|---------------------|--------|------------------------|
| ▲ インデックス            | 定期振込予約 | 契約削除 - 完了              |
| + □座管理              | 確認 完了  |                        |
| — 振込·振替             |        |                        |
| 振込                  | 出金口座   | 東京支店 普通預金 1111111      |
| 振替                  | 依頼人名   | カンスルガショウジ              |
| 取引状況照会·取消           | 電話番号   | 0120-123-456           |
| 承認・否認               | 振込先口座  | スルガ銀行 東京支店 普通預金 222222 |
| 振込先マスタ削除<br>一定期振込予約 | 受取人名   | カンスルガショウテンケイリブ         |
| 契約登録                | 名称     | 派遣費用                   |
| 契約照会                | 振込金額   | 100,000円               |
| + 定期預金              | 振込月    | 毎月                     |
| + 外貨預金              | 振込日    | 15日                    |
| + 総合振込              | 休日の取扱い | 振込日が休日の場合は前営業日に振り込む    |
|                     | 終了月    | 指定なし                   |
| + 裕争振込              | 依頼人番号  | 1234567890             |
| + 口座振替              |        |                        |

振込/振替

### (4) -1 定期振込予約休止内容確認

定期振込予約の休止を行ないます

①休止内容を確認してください

②内容に間違いがなければ、確認パスワードを入力してください

※確認パスワードの入力は、ソフトウェアキーボードをご利用ください

③入力内容を確認し、よろしければ 度行 をクリックしてください

# スルガ銀行 SURUGA bank

| 商品・サービス 一覧                            | 振込・振替                                                                   |                        | 2014/10/27 09:58:28 現在 |
|---------------------------------------|-------------------------------------------------------------------------|------------------------|------------------------|
| ▲ インデックス                              | 定期振込予約                                                                  | 契約怀止"再用 = 確認           |                        |
| + □座管理                                | 確認                                                                      |                        |                        |
| - 振込・振替                               | 以下の定期振込予約を休止します。内容を確認してください。<br>※指定日の2日前に休止する場合、すべに振込手続きに入っている可能性があります。 |                        |                        |
|                                       | 「振込・振替」-「取引                                                             | 「状況照会/取消」より、取消してください。  |                        |
|                                       | -                                                                       |                        |                        |
|                                       | 出金口座                                                                    | 東京支店 普通預金 1111111      |                        |
| · · · · · · · · · · · · · · · · · · · | 依頼人名                                                                    | カ)スルガショウジ              |                        |
| 単記・音記<br>                             | 電話番号                                                                    | 0120-123-456           |                        |
| 回定期振込予約                               | 振込先口座                                                                   | スルガ銀行 東京支店 普通預金 222222 |                        |
| 契約登録                                  | 受取人名                                                                    | カンスルガショウテンケイリブ         |                        |
| 契約照会                                  | 名称                                                                      |                        |                        |
| + 定期預金                                | 振込金額                                                                    | 100,000円               | 0                      |
| + 外貨預金                                | 振込月                                                                     | 每月                     |                        |
| + 総合振込                                | 振込日                                                                     | 15日                    |                        |
| + 給与振込                                | 休日の取扱い                                                                  | 振込日が休日の場合は前営業日に振り込む    |                        |
|                                       | 終了月                                                                     | 指定なし                   |                        |
|                                       | 依頼人番号                                                                   | 1234567890             |                        |
| + 住民税納付                               |                                                                         |                        |                        |
| + 税金·各種料金払込                           | ■パスワード人力                                                                |                        |                        |
| + 外国送金                                |                                                                         | <u>後</u> 渡]            | · K (0)                |
| + 利用者管理                               | 《 戻る                                                                    | 実行 ③                   |                        |

### (4) - 2 休止完了

定期振込予約休止の受付が完了しました

※振込予約データは指定日の前々日の9時以降に作成されます 振込予約データ作成後、振込の取り消しを行ないたい場合は「4.取引状況照会・取消」から、すでに作成 されている受付中の振込の取り消しを行なってください

# スルガ銀行 SURUGA bank

| 商品・サービス 一覧 ▶                | 振込·振替             |                         | 2014/10/27 10:00:59 現在 |
|-----------------------------|-------------------|-------------------------|------------------------|
| ▲ インデックス                    | 定期振込予約            | 契約休止・再開-完了              |                        |
| + □座管理                      | 確認 完了             | * 山 主 た                 |                        |
| — 振込·振替                     | A TOMESTIKE THITE |                         |                        |
| 振込                          | 出金口座              | 東京支店 普通預金 1111111       |                        |
| 振替                          | 依頼人名              | カ)スルガショウジ               |                        |
| 取引状況照会·取消                   | 電話番号              | 0120-123-456            |                        |
| 承認・否認                       | 振込先口座             | スルガ銀行 東京支店 普通預金 2222222 |                        |
| 振込先マスタ削除                    | 発明し次              | カンフルボミュウテン ケイレゴ         |                        |
| <ul> <li>一定期振込予約</li> </ul> | 241/1-45          | 37/10/24/27/27/10/2     |                        |
| 契約登録                        | 名称                | 派遣費用                    |                        |
| 契約照会                        | 振込金額              | 100,000円                |                        |
| + 定期預金                      | 振込月               | 毎月                      |                        |
| + 外貨預金                      | 振込日               | 15日                     |                        |
| + 総合振込                      | 休日の取扱い            | 振込日が休日の場合は前営業日に振り込む     |                        |
| 1 10 L 3802                 | 終了月               | 指定なし                    |                        |
| + 給与振込                      | 依頼人番号             | 1234567890              |                        |
| + 口座振替                      |                   |                         |                        |